# SedonaOffice The #1 Financial Software for Security Companies

# Accounts Payable and Inventory Management

2013 SedonaOffice

**Users Conference** 

**Presented by:** 

Lisa Gambatese & Laurie Goodrich

# **Table of Contents**

# **Accounts Payable**

| G/L Account Defaults (AP)                                                    | 4  |
|------------------------------------------------------------------------------|----|
| A/P Setup Processing                                                         | 5  |
| Vendor Type                                                                  | 7  |
| Vendors                                                                      |    |
| Accounts Payable Processing (Overview)                                       | 9  |
| Purchase Order Receipt                                                       | 13 |
| Entering Accounts Payable Bills                                              | 15 |
| Bill from a Purchase Order                                                   | 15 |
| Paying Bills                                                                 | 19 |
| G/L Transaction from Bill Payment                                            |    |
| Paying Bills / Applying Vendor Credits                                       | 21 |
| Using a Vendor Credit without Generating a Check                             |    |
| G/L Transaction from Applying a Vendor Credit to a Bill (no check generated) | 23 |
| Paying Bills with a Credit Card                                              |    |
| G/L Account Setup for A/P Credit Card Payments                               | 24 |
| Printing Checks                                                              | 25 |
| Manual Check Writing – Write Checks Function                                 |    |
| Writing a Check to a Vendor                                                  | 27 |
| Writing a Check to a Non-Vendor                                              | 28 |

# Inventory

| Inventory Costing Methods                                      | 29 |
|----------------------------------------------------------------|----|
| Average Costing                                                |    |
| How is the Average Cost Determined?                            |    |
| Perpetual Recalculation of Unit Cost                           |    |
| Purchase Order Receipts                                        |    |
| Purchase Order Receipt Transaction                             |    |
| Issuing Parts to a Job or Service Ticket                       |    |
| Returning Parts to Stock                                       |    |
| Returning Parts to a Vendor 31                                 |    |
| Part Transfers                                                 |    |
| Correcting Inventory Balances                                  |    |
| Dealing with High Fluctuation in Part Costs – Direct Expensing |    |
| Standard Costing                                               |    |
| Standard Cost Advantages                                       |    |
| Standard Cost Maintenance                                      |    |
| Serial Part Costing                                            |    |
| Lot Number Costing                                             |    |
| Managing the PPV Account                                       |    |
| Physical Inventory – Best Practices                            | 37 |
| Early Counting                                                 |    |
| Count Day                                                      |    |
| Limited Lockdown Time                                          |    |
| Selecting All Warehouses to be Counted                         |    |
| Print Count Sheets                                             |    |
| Enter Part Counts                                              |    |
| Review Variances                                               |    |
| Releasing the Physical                                         |    |
| Release Only                                                   |    |
| Auto Adjust and Release                                        | 40 |
| Repair Orders                                                  | 41 |
| Repair Orders for Customer Owned Parts                         | 41 |
| Creating the Customer Owned Part Repair Order                  |    |
| Receiving the Repaired Part                                    |    |
| Issuing the Repaired Part Back Onto The Service Ticket         |    |
| Repair Orders For Company Owned Parts                          |    |
| Creating the Company Owned Part Repair Order                   |    |
| Receiving the Repaired Part                                    |    |
| Return to Vendor                                               | 50 |
| Notes                                                          | 51 |

# **Accounts Payable**

# G/L Account Defaults (AP)

The *G/L Account Defaults* allows the user to designate specific General Ledger accounts to be used for processing accounts payable transactions. Manual journal entries should not be made into any of the accounts on this form.

Default G/L accounts must be selected for Accounts Payable, Primary Checking Account, Inventory Receipt Account, Customer Refunds Account, Inter-Branch Billing Account, Pre-Pay A/P, and an A/P Discount account from the Chart of Accounts.

| GL Accounts for A/P                                            |                                               |
|----------------------------------------------------------------|-----------------------------------------------|
| GL Setup for A/P                                               |                                               |
| Accounts <u>P</u> ayable 2<br>Ac                               | 10 100 💌 🛄<br>counts Payable*                 |
| Pri <u>m</u> ary Checking 1<br><i>Ca</i>                       | 00200 💌 🛄<br>ash - Operating*                 |
| Inventory Receipt 2                                            | 10310 💌 🛄<br>Den Inventory Receipts*          |
| Customer <u>R</u> efunds 2<br><i>Cu</i>                        | 40120 💽 🕎                                     |
| Inter-Branch <u>B</u> illing 2<br>Inter-Branch <u>B</u> illing | 58400                                         |
| Pr <u>e</u> -Pay Account 1<br>Pre                              | 40100 🔽 🕎                                     |
| Discount Account 8                                             | 10 180 💌 🖳                                    |
| Write Off Non Bill 5<br>Receipt Acct CC                        | 90910 💌 🛄<br>DS-Write Off Non-Billed Receipts |

# A/P Setup Processing

The *Setup Processing* for Accounts Payable form allows you to specify default information related to Purchase Orders, Check Printing, GST Tax information for accounts payable bills (Canadian use only), and other accounts payable related information.

| AP Se      | tup Processing                                       |                               |
|------------|------------------------------------------------------|-------------------------------|
| 📰 P        | urchase Order Setup                                  |                               |
|            | Auto Create PO Numbers                               |                               |
|            | Next PO Number                                       | 10271                         |
| 🗮 C        | heck Options                                         |                               |
|            | Allow Printed and Voided Checks to be edited.        | Г                             |
|            | Show Account Balance                                 | Г                             |
| <u></u> 🗖  | GST Information                                      |                               |
|            | GST <u>N</u> umber                                   | 8184991                       |
|            | GST <u>R</u> ate                                     | 05.5000                       |
|            | GST <u>P</u> ay Account                              | 2511 💌 🖳<br>Sales Tax Payable |
| <b>E</b> 0 | ther                                                 |                               |
|            | Enter Separate Posting Date for<br>Bills and Credits |                               |
|            | Auto Update Purchase Price<br>when Billed            |                               |
|            |                                                      |                               |
|            | Allow Receipt of Part<br>Over Shipment               |                               |

#### Purchase Order Setup

 Auto Create PO Numbers – If this option is selected, Purchase Order numbers will automatically be assigned by the application. The starting Purchase Order Number must be designated in the Next PO Number field. If this option is not selected, the user must manually enter Purchase Order numbers. • Next PO Number – If the Auto Create PO Numbers field has been checked, the starting Purchase Order number must be entered into this field.

# Check Options

- Allow Printed and Voided Checks to be Edited If this option is selected, a user will be able to make changes to a printed or voided accounts payable check.
- Show Account Balance If this option is selected, at the time of bill payment, the current balance in the checking accounts that the bills are being paid from will be displayed to the user.

# **GST Information**

This section is used for companies operating in Canada only.

- **GST Number** Enter the government issued Goods and Services Tax identification number for your company.
- **GST Rate** Enter the current GST tax rate that will be used on accounts payable bills and credits.
- **GST Pay Account** Select the General Ledger account number to use for posting GST tax on accounts payable bills and credits.

# Other

- Enter Separate Posting Date for Bills and Credits Selecting this option will enable a posting date field to be displayed on the accounts payable bills and credits form. This allows a user to enter a specific date that the transaction will be posted to the General Ledger. Normally the General Ledger posting date is the date of the accounts payable bill or credit. The posting dates entered must be in an accounting period with an open or re-opened status.
- Auto Update Purchase Price when Billed If this option is selected, when an accounts payable bill is entered for an inventory parts receipt, and the amount being billed is different than the amount at which the parts were received, the application will automatically update the current purchase cost of the part for the vendor when the bill is saved.
- Allow Receipt of Part Over Shipments If this option is selected, the system will allow a user to receive more parts than were originally ordered on the purchase order. Uncheck this option if you want to only receive the quantity that was ordered and no more.

# Vendor Type

The *Vendor Type* setup table provides a means to classify vendors, and may be used for reporting purposes. The Vendor Type is a required field on each Vendor record.

The sample list of Vendor Types delivered with your database contains three "protected" vendor types. Each of these has a special functionality within the software application and cannot be deleted or modified.

- **Parts Supplier** Used to identify Vendors from whom your company purchases inventory parts.
- **Sales Tax Agency** Used only for municipalities to whom your company will remit sales tax that was collected from your customers.
- Service Provider Used for subcontractors your company uses to service your customer systems on a service ticket. If a vendor is created and the vendor type of Service Provider is selected, an entry is also made into the Service Company setup table. This vendor type is <u>not</u> to be used for subcontractors used for installation jobs.

| Vendor | r Туре                                                                                                    |                                                                                                    |                                                                                            |
|--------|----------------------------------------------------------------------------------------------------|----------------------------------------------------------------------------------------------------|--------------------------------------------------------------------------------------------|
|        | Vendor Type<br>Vendor Type<br>Credit Card<br>Employee<br>Government Agency<br>Insurance<br>Office Supplies<br>Outside Services<br>Parts Supplier<br>Professional<br>Sales Tax Agency<br>Service Provider<br>Sub Contractor<br>Unknown<br>Utilities | Description<br>Credit Card<br>Employee<br>Government Agency<br>Insurance<br>Office Supplies<br>Outside Services<br>Parts Supplier<br>Professional Services<br>Sales Tax Agency<br>Service Provider<br>Sub Contractor<br>Unknown<br>Utilities | Inactive N<br>N<br>N<br>N<br>N<br>N<br>N<br>N<br>N<br>N<br>N<br>N<br>N<br>N<br>N<br>N<br>N |
|        | Include Inactive Vendor Type Edit Vendor Type Description                                                                                                    | Service Provider                                                                                                    | Apply <u>N</u> ew <u>D</u> elete                                                           |

# Vendors

A vendor record must be created for each company from whom bills will be received for materials or services. The vendor records created will be selectable from the drop down list when creating Purchase Orders, entering Vendor bills, or receiving parts.

Required fields on the Vendor setup form are: Vendor Code, Vendor Type, Name, Address, Branch, Category, Terms.

The SedonaSetup form for Vendors is currently being redesigned. Vendor records must be created from the main application. Navigate to the main application menu tree and select Accounts Payable/Vendors. Press the new button at the bottom of the Vendor List to enter a new Vendor. Press the Save button when finished.

| S Vendor ADI Edit                                       |                                                    | X             |
|---------------------------------------------------------|----------------------------------------------------|---------------|
| Vendor Code ADI                                         | Category Installation                              | •             |
| Vendor Type Parts Supplier                              | Open Bills                                         | 4,167.22      |
| Branch Cleveland 💌                                      | Open Credit                                        | 1,928.70      |
|                                                         | Net Due to Vendor                                  | 2,238.52      |
| Vendor Bills Credits Payments PO's Receipts Returns GL  | Journal GL Accounts Parts Supplier Info            | rmation Notes |
| Vendor Information Name ADI Address 1769 NW 79th Avenue | Identification       Eederal Id       Social Sec # |               |
| Miami, FL 33136                                         | ☐ Issue 1 <u>0</u> 99                              |               |
| Contact <u>1</u> Mr Big                                 | Exp Account                                        | ▼ L           |
| Phone (573) 415-4341 e3                                 | Default Cost 0.00                                  |               |
|                                                         | Terms Net 30                                       | <b>_</b>      |
| Contact <u>2</u>                                        | Credit Limit 0.00                                  |               |
| Phone                                                   | GST Exempt                                         |               |
| Payments<br>Checks<br>Payable To                        | PO Memo                                            |               |
| Address 4441 Payment Rd<br>Miami, FL 33136              | Notes                                              |               |
| Check Memo                                              |                                                    | Save Close    |

# Accounts Payable Processing (Overview)

The Accounts Payable system is designed to be used with Purchase Orders. If your company has elected not to use Purchase Orders, bills may still be entered and paid but tracking and reporting functionality is much improved by utilization of the Purchase Orders function.

The diagram below shows the flow of accounts payable when ordering parts or expense items.

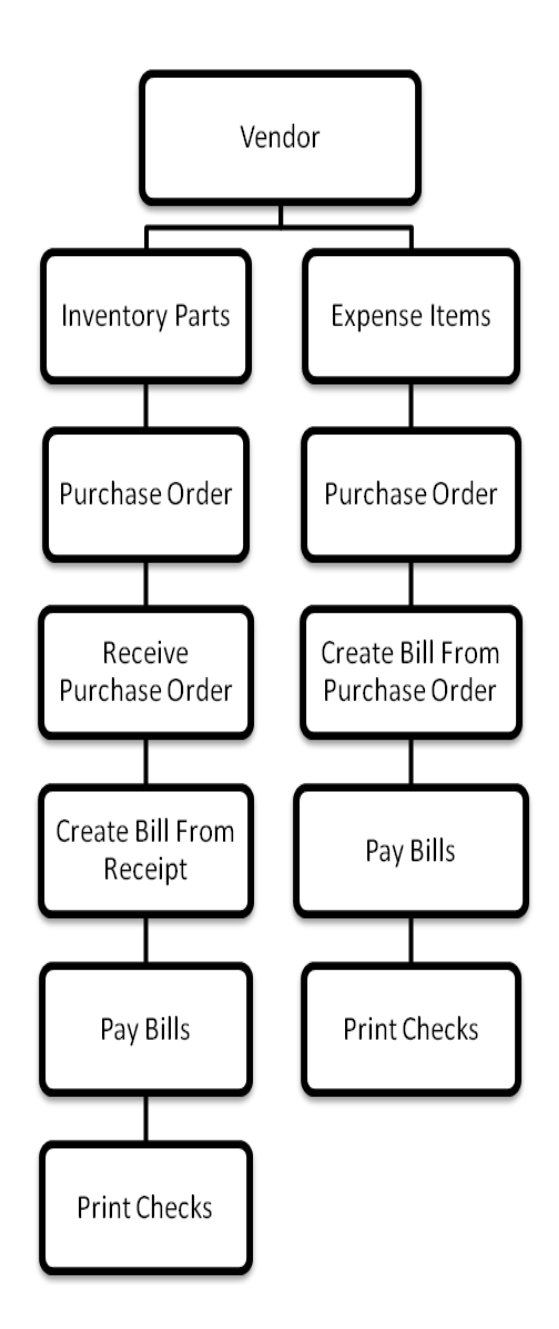

# **Purchase Orders**

A Purchase Order is used to order inventory parts or services from a Vendor. A Purchase Order may be created from a Job, a Service Ticket, the Purchase Order List or the Vendor record. Purchase Orders may be linked to a Job Number or a Service Ticket Number for costing purposes.

#### **Purchase orders for Expense Items**

A Purchase Order may be created for expense Items only. As an example, a Purchase Order may be created to purchase a piece of equipment for use in the office. The vendor from whom the item was being purchased would be chosen from the drop down menu at the top left-hand corner of the screen. The category for the purchase would also be selected. Since a part is not being ordered, select the expense tab and enter the correct general ledger account that will be expensed for this purchase. The description field will default to the wording in the chart of accounts for this general ledger number. The description can be modified on the Purchase Order to accommodate the item that is being purchased. A memo can also be added in the bottom left-hand corner of the screen which will appear on the printed document.

| Purchase Order 1137                                                    |                                         |                                                                   |                       |          |               | - 0 ×             |
|------------------------------------------------------------------------|-----------------------------------------|-------------------------------------------------------------------|-----------------------|----------|---------------|-------------------|
| Vendor                                                                 | Category                                |                                                                   |                       |          |               |                   |
| Best Buy                                                               | D-G & A                                 |                                                                   |                       |          |               | Direct Expens     |
| Purchase Order                                                         |                                         |                                                                   |                       |          |               |                   |
| Best Buy<br>P.O. Box 2722<br>Detroit, Michigan 48201<br>Phone:<br>Fax: | PO <u>N</u> umber<br>1137<br>Tradging # | Branch Warehouse MI Main-MI Order Date Advnowledge                | Jed                   |          |               |                   |
| Ship To: 417 Forest<br>Plymouth, MI 48170                              | Ship Da <u>t</u> e                      | Method Created By                                                 |                       |          |               |                   |
| .,,,                                                                   | Parts Due Date                          | Administrator 1 Costing Edited By Administrator 1 Administrator 1 | 12/27/2012 9:19:56 AM |          |               |                   |
| Parts 0.00 Expense 652.10                                              |                                         |                                                                   |                       |          |               |                   |
|                                                                        |                                         | General Ledger                                                    |                       |          | Job Cortina   |                   |
| GLAccount                                                              | Description                             | General Ledger                                                    | Amount                | Category | Type          |                   |
| ▶ 610750                                                               | Apple Mac Book F                        | Pro w/Retina Display                                              | \$652.10              | D-G & A  | 0             |                   |
| *                                                                      |                                         |                                                                   |                       |          |               |                   |
|                                                                        |                                         |                                                                   |                       |          |               |                   |
|                                                                        |                                         |                                                                   |                       |          | uen l         | -                 |
| For Developer: Travis Papay                                            | <u>^</u>                                |                                                                   |                       |          | Tableat       | 652.10            |
|                                                                        |                                         |                                                                   |                       |          | l otal Cost   | 652.10            |
|                                                                        | <b>v</b>                                |                                                                   |                       |          | Received Cost | 0.00              |
| Closed                                                                 |                                         |                                                                   |                       |          |               | QK <u>C</u> ancel |

This is the description that will print on the Purchase Order.

|                                                 |                     |                                           |                                           | Purci             | hase (     | Order                  |
|-------------------------------------------------|---------------------|-------------------------------------------|-------------------------------------------|-------------------|------------|------------------------|
|                                                 |                     |                                           |                                           | PO Num<br>1137    | ber<br>/   | Date<br>12/27/2012     |
|                                                 |                     |                                           |                                           | Warehou<br>Main-J | use<br>MI  | Total Cost<br>652.10   |
| To: Best Buy<br>P.O. Box 2722<br>Detroit, MI 48 | 3201                |                                           | Ship To: 417 Forest<br>Phymouth, MI 48170 |                   |            |                        |
| Order Date<br>12/27/2012                        | Category<br>D-G & A | Shipping Date                             | Ship Via                                  | Shi               | pping#     | Due Date               |
| Part/Expense                                    | Descr<br>Apple      | r <b>iption</b><br>e Mac Book Pro w/Retin | na Display                                | Quantity          | Unit Cos   | t Total Cost<br>652.10 |
|                                                 |                     |                                           |                                           |                   |            |                        |
|                                                 |                     |                                           |                                           |                   | Total Cost | 652.10                 |
| For Developer: Travi                            | is Papay            | Autore                                    | zed By:                                   |                   |            |                        |
|                                                 |                     | Signatu                                   | re                                        |                   |            |                        |
|                                                 |                     |                                           |                                           |                   |            |                        |

# Purchase Order for Stock Parts

| Order List                     |                               |                    |                |               |                |             |
|--------------------------------|-------------------------------|--------------------|----------------|---------------|----------------|-------------|
| ⊻endor                         | ×                             |                    |                |               |                |             |
| I CA                           | PO Number Vendor              | Order Date Due Da  | te Type Number |               | Amount Receive | ed Memo     |
| CA Main                        | 1034 Security Services        | 1/15/2009          | SVC 7012       |               | 2.00 0.        | 00          |
| OCT 201                        | 1011 ADI                      | 6/1/2008           | 308 104        |               | 20.00 0.       | 00          |
| CT 202                         | 1016 AD1<br>1033 Dell         | 1/15/2009 1/22/20  | 09 108 118     |               | 3522.00 0.0    | 00          |
| ✓ C1 203                       | 2000                          | 1,10,2003 1,22,20  |                |               | 0022100        |             |
| CT 205                         |                               |                    |                |               |                |             |
| P CT 205                       |                               |                    |                |               |                |             |
| MI                             |                               |                    |                |               |                |             |
| MI Main                        |                               |                    |                |               |                |             |
| MT 100                         |                               |                    |                |               |                |             |
| MT 101                         |                               |                    |                |               |                |             |
| MT 102                         |                               |                    |                |               |                |             |
| MT 103                         |                               |                    |                |               |                |             |
| MT 104                         |                               |                    |                |               |                |             |
| MT 105                         |                               |                    |                |               |                |             |
|                                |                               |                    |                |               |                |             |
|                                |                               |                    |                |               |                |             |
|                                |                               |                    |                |               |                |             |
|                                | •                             |                    |                |               |                |             |
| - I - I                        |                               |                    |                |               |                | 6           |
| Select All Invert Selection    | Show Closed Purchase Orders   |                    |                |               | Receive Edit   | New Close   |
|                                |                               |                    |                |               |                |             |
|                                |                               |                    |                |               |                |             |
|                                |                               |                    |                |               |                |             |
| S New Purchase Order           |                               |                    |                |               |                |             |
| Vendor Code                    | Branch                        | Category           | E P            | rint Now      |                |             |
| ADI                            | CA CA                         | Service            |                | irect Expense |                |             |
| , _                            | ,                             | _ ,                |                |               |                |             |
| Purchase Order                 |                               | Warehouse          | CA Main        | - <b>.</b>    |                |             |
| r drendse order                | Ship To:                      | DO Number          |                |               |                |             |
| ADI                            | 122 Magnolia                  |                    | 1038           |               |                |             |
| 231 West 42nd St               | Riverside, CA 92505           | Order <u>D</u> ate | 1/19/2009      |               |                |             |
| New York, NY 10024             |                               | Shin Date          |                |               |                |             |
| Fax:                           |                               | Ship Dage          |                |               |                |             |
|                                |                               | Method             | UPS Ground     | -             |                |             |
|                                | Edit Address                  | Tracking #         |                |               |                |             |
| 1 Actionicagea                 | Edit Address                  | Hadang #           | I              |               |                |             |
|                                |                               | Parts Due Date     |                |               |                |             |
|                                |                               | Job                |                | 0550          |                |             |
| Select from All Parts          |                               |                    | 1              | 1963          |                |             |
|                                |                               |                    |                |               |                |             |
| Parts \$8,344.90 Expense \$0.0 | No Special Order Part         | s Allowed          |                |               |                |             |
|                                |                               | Davia Liat         |                |               |                |             |
|                                |                               | Parts List         | 0              | 0.1           | 1              |             |
| Part                           | Description                   | vendor Part        | Quantity       | Cost          | Amount         | RCVG BO     |
| V128FB-PAK1                    | Vista-128FB Kit               | VI28FB-PAKI        | 5              | 374.3500      | \$1,871.75     |             |
| Vista-40 PAK1                  | Vista-40 PAK1 Kit             | Vista-40 PAK1      | 10             | 417.00        | \$4,1/0.00     |             |
| 6137                           | 6137 Large Keypad             | 6137               | 10             | 67.40         | \$674.00       |             |
| 6150                           | 6150 LCD Keypad               | 6150               | 10             | 46.99         | \$469.90       |             |
| ► 1882                         | 1995 Recessed Motion Detector | 332                | 25             | 35.45         | \$886.25       |             |
| Memo All hills a sharittad for | an umant must cofeen as a     |                    |                |               | Total Cos      | t 69 244 00 |
| Purchase Order num             | payment must reference a      |                    |                |               | Total Cos      | \$8,344.90  |
| ji di ci dac order ridine      |                               |                    |                |               | Received Cos   | t           |
|                                |                               |                    |                |               |                |             |
|                                |                               |                    |                |               |                |             |
|                                |                               |                    |                |               |                |             |
|                                |                               |                    |                |               |                |             |
|                                |                               |                    |                |               |                | OK Cance    |
| Closed                         |                               |                    |                |               |                |             |

# Purchase Order Receipt

Receiving a Purchase Order creates a receipt record that is later used to create the Accounts Payable bill. A list of Purchase Order Receipts is viewable from the Vendor Explorer.

The User receiving the Purchase Order will enter the date of the receipt in the *Receive Date* field, verify the number of parts ordered and received. Typically, the Invoice or Shipping Document number is entered into the Reference field by the User.

|   | Purchase Order List         |             |                   |            |           |      |        |         |          |                           | ×   |
|---|-----------------------------|-------------|-------------------|------------|-----------|------|--------|---------|----------|---------------------------|-----|
|   | Vendor < All Vendors >      | •           |                   |            |           |      |        |         |          |                           |     |
|   | ⊠ CA                        | PO Number   | Vendor            | Order Date | Due Date  | Type | Number | Amount  | Received | Memo                      | A   |
|   | CA Main                     | 1038        | ADI               | 1/19/2009  |           |      |        | 8344.90 | 0.00     | All bills submitted for p | 1   |
|   | CT 201                      | 1034        | Security Services | 1/15/2009  |           | SVC  | 7012   | 2.00    | 0.00     |                           | - 1 |
|   | CT 202                      | 1011        | ADI               | 6/1/2008   |           | 308  | 104    | 20.00   | 0.00     |                           |     |
|   | CT 203                      | 1016        | ADI               | 12/26/2008 | 12/26/2   | 308  | 118    | 989.00  | 0.00     |                           | - 5 |
|   | CT 204                      | 1033        | Dei               | 1/15/2009  | 1/22/2009 | 108  | 118    | 3522.00 | 0.00     |                           | - 1 |
|   | CT 205                      |             |                   |            |           |      |        |         |          |                           | - 1 |
|   | CT 206                      |             |                   |            |           |      |        |         |          |                           | - 1 |
|   | MI MI                       |             |                   |            |           |      |        |         |          |                           | - 1 |
|   | MI Main                     |             |                   |            |           |      |        |         |          |                           | - 1 |
|   | MT 100                      |             |                   |            |           |      |        |         |          |                           | - 1 |
|   | MT 101                      |             |                   |            |           |      |        |         |          |                           | - 1 |
|   | MT 102                      |             |                   |            |           |      |        |         |          |                           | - 1 |
|   | MT 103                      |             |                   |            |           |      |        |         |          |                           | - 1 |
|   | MT 104                      |             |                   |            |           |      |        |         |          |                           |     |
|   | MT 105                      |             |                   |            |           |      |        |         |          |                           |     |
|   | _                           |             |                   |            |           |      |        |         |          |                           |     |
|   |                             |             |                   |            |           |      |        |         |          |                           | - 1 |
|   |                             |             |                   |            |           |      |        |         |          |                           | - 1 |
|   |                             |             |                   |            |           |      |        |         |          |                           |     |
|   |                             |             |                   |            |           |      |        |         | l        |                           |     |
| L | Select All Invert Selection | Show Closed | d Purchase Orders |            |           |      |        | Receive | Edit     | <u>N</u> ew <u>C</u> lose |     |

| arts Receipt                                                        |                                                                                                    |                        |                                                              |                             |            |
|---------------------------------------------------------------------|----------------------------------------------------------------------------------------------------|------------------------|--------------------------------------------------------------|-----------------------------|------------|
| lor                                                                 | Category                                                                                                    |                        |                                                              |                             |            |
|                                                                     | Service                                                                                                    | •                      |                                                              |                             |            |
| )# 1038                                                             |                                                                                                    | Direct Expense         | Close - No Bill Expected<br>Create <u>B</u> ill From Receipt |                             |            |
| DI<br>BOX 555<br>W York, NY 10024<br>Parts \$8,344.90 <b>Evnens</b> | Warehouse         CA Main           Branch         CA           Reference #         GL516568           Receive Date         1/19/2009 | Costing<br>Received By | <u></u>                                                      |                             |            |
|                                                                     | e 30.00                                                                                                    | Darta Liet             |                                                              |                             |            |
| Part Code                                                           | Description                                                                                                    | Vendor Part            | Ouantity                                                     | Cost                        | Amount     |
| V128EB-PAK1                                                         | Vista-128EB Kit                                                                                                    | V128EB-PAK1            | 5                                                            | 374.35                      | 1871.75    |
| Vista-40 PAK1                                                       | Vista-40 PAK1 Kit                                                                                                    | Vista-40 PAK1          | 10                                                           | 417                         | 4170.00    |
| 6137                                                                | 6137 Large Keypad                                                                                                    | 6137                   | 10                                                           | 67.4                        | 674.00     |
| 6150                                                                | 6150 LCD Keypad                                                                                                    | 6150                   | 10                                                           | 46,99                       | 469,90     |
| 995                                                                 | 995 Recessed Motion Detector                                                                                                    | 995                    | 25                                                           | 35,45                       | 886.25     |
| 998PI                                                               | 998PI Motion Detectors                                                                                                    | 998PI                  | 25                                                           | 10.92                       | 273.00     |
| *                                                                   |                                                                                                    |                        |                                                              |                             |            |
| mo All bills submitted for p<br>Purchase Order numbe                | ayment must reference a                                                                                                    |                        |                                                              | Part Total<br>Expense Total | \$8,344.90 |
|                                                                     | 1                                                                                                    |                        |                                                              |                             | 1          |

#### G/L Transaction from the Parts Receipt

| 6, | Journal Entry    |                     |          |                |                     |        |          |
|----|------------------|---------------------|----------|----------------|---------------------|--------|----------|
|    | Register No. 382 |                     |          | Register T     | ype: RCPT           |        |          |
|    | 🧾 Journal Inform | mation              |          |                |                     |        |          |
|    | Branch           | CA                  |          |                |                     |        |          |
|    | <u>D</u> ate     | 1/19/2009           |          |                |                     |        |          |
|    | Primary 20010    |                     |          |                |                     |        |          |
|    | Accedan          | Inventory Receipts  | *        |                |                     |        |          |
|    | Referen          | ce GL516568         |          |                |                     |        |          |
|    |                  | Show Job Costir     | ng 🔽 S   | how Branches   |                     |        |          |
|    |                  |                     |          | General Ledger |                     |        |          |
|    | Account          | Description         | Debit    | Credit         | Memo                | Branch | Category |
| ►  | 20010            | Inventory Receipts* |          | 8,344.90       | All bills submitted | CA     |          |
|    | 12000            | Inventory*          | 8,344.90 |                |                     | CA     | Service  |

#### **Vendor Explorer – Receipts List**

When viewing the list of Purchase Order Receipts for a vendor, the items displayed in a red font indicate a bill was entered for that receipt.

| S ADI                                                                                                    |                                                                 |                           |      |       |                                                                                         |                                                                                        |                                                                                                    |                 |           |    |
|----------------------------------------------------------------------------------------------------|-----------------------------------------------------------------|---------------------------|------|-------|-----------------------------------------------------------------------------------------|----------------------------------------------------------------------------------------|----------------------------------------------------------------------------------------------------|-----------------|-----------|----|
| ADI<br>Vendor Information<br>Bills<br>Credits<br>Payments<br>Purchase Orders<br>Receipts<br>Keturns<br>Journal Detail<br>Journal Summary                                                                                                    | ADI<br>231 West 42<br>New York, N<br>Betty Smith<br>(800) 555-4 | 2nd St<br>IY 10024<br>321 |      |       | Vendo<br>Vendo<br>Branch<br>Catego<br>Terms<br>Open<br>Open<br>Open<br>Net Du<br>Credit | r Code:<br>r Type:<br>h:<br>bry:<br>::<br>Bills:<br>Credits:<br>ie to Vendor<br>Limit: | ADI<br>Parts Supj<br>CA<br>Installation<br>Net 30<br>\$25,056.5<br>\$0.00<br>: \$25,056.5<br>\$0.00 | olier<br>1<br>2 |           |    |
| GL Accounts                                                                                                    | Reference                                                       | Date                      | Type | Job/S | Svc #                                                                                   | PO/RMA #                                                                               | Warehouse                                                                                           | Received By     | Cost      | DE |
| and a second second sec | GL516568                                                        | 01/19/2009                | OTH  |       |                                                                                         | 1038                                                                                   | CA Main                                                                                             | Administrator   | 8,344.90  | N  |
|                                                                                                    | 4035                                                            | 01/15/2009                | OTH  |       |                                                                                         | 1029                                                                                   | CA Main                                                                                             | Administrator   | 94.65     | N  |
|                                                                                                    | GH2316516                                                       | 01/11/2009                | JOB  | 116   |                                                                                         | 1021                                                                                   | ** Direct Expense **                                                                                | Administrator   | 252.39    | Y  |
|                                                                                                    | 36663                                                           | 12/31/2008                | JOB  | 100   |                                                                                         | 1015                                                                                   | CA Main                                                                                             | administrator   | 4.90      | N  |
|                                                                                                    | 87987                                                           | 12/30/2008                | JOB  | 101   |                                                                                         | 1001                                                                                   | CA Main                                                                                             | Administrator   | 1,306.32  | N  |
|                                                                                                    | 3426                                                            | 12/30/2008                | OTH  |       |                                                                                         | 1002                                                                                   | CA Main                                                                                             | Administrator   | 25,326.00 | N  |
|                                                                                                    | GH1234                                                          | 12/29/2008                | JOB  | 122   |                                                                                         | 1017                                                                                   | MI Main                                                                                             | Administrator   | 374.35    | N  |
|                                                                                                    | 908798                                                          | 11/14/2008                | JOB  | 100   |                                                                                         | 1000                                                                                   | MI Main                                                                                             | Administrator   | 2,134.69  | N  |
|                                                                                                    | 13215                                                           | 07/15/2008                | JOB  | 106   |                                                                                         | 1012                                                                                   | CA Main                                                                                             | administrator   | 1,876.13  | N  |
|                                                                                                    | 321123                                                          | 06/01/2008                | JOB  | 102   |                                                                                         | 1007                                                                                   | CA Main                                                                                             | Administrator   | 1,431.26  | N  |
|                                                                                                    | 12123123                                                        | 06/01/2008                | OTH  |       |                                                                                         | 1009                                                                                   | CA Main                                                                                             | administrator   | 30.00     | N  |
|                                                                                                    | 87984                                                           | 06/01/2008                | OTH  |       |                                                                                         | 1010                                                                                   | MI Main                                                                                             | administrator   | 12.50     | N  |
|                                                                                                    |                                                                 |                           |      |       |                                                                                         |                                                                                        |                                                                                                    |                 |           |    |

# **Entering Accounts Payable Bills**

#### Bill from a Purchase Order

When entering a new bill, the user may be prompted with one or two messages:

- Vendor has open Purchase Orders...
- Vendor has open Inventory Receipts...

| Bills                                                                                                    |              |
|----------------------------------------------------------------------------------------------------|--------------|
| Vendor First Category<br>ADI Message Instalation Category                                                                                                    | Hold Payment |
| Vendor Bill Open Purchase Orders ADI PO Box 555 New York, NY 10024 Open Purchase Orders. New York, NY 10024 Open Purchase Orders. Would you like to enter a bill for one of these ? |              |
| Second         Yes         No           Parts         Expenses         Open Receipts         Stock                                                                                  | اوجور        |
| GL Account                                                                                                    |              |
| Yes No                                                                                                    |              |
| Memo Total Balance Due                                                                                                    |              |
| Purchase Orders Stock Receipts                                                                                                    | Save Gose    |

If *Yes* is selected to the Open Purchase Orders message, a list of all open Purchase Orders will be displayed from which to make a selection.

| 6 | Select Purchas | se Order |            |            |            |        | ×        |
|---|----------------|----------|------------|------------|------------|--------|----------|
| 1 | <u>/</u> endor |          |            |            |            |        |          |
|   | ADI            |          | •          |            |            |        |          |
|   | PO Number      | Vendor   | Order Date | Due Date   | Job Number | Amount | Received |
|   | 1011           | ADI      | 6/1/2008   |            | 104        | 20.00  | \$0.00   |
|   | 1016           | ADI      | 12/26/2008 | 12/26/2008 | 118        | 989.00 | \$0.00   |
|   | 1039           | ADI      | 1/19/2009  |            |            | 00.51  | \$0.00   |
|   |                |          |            |            |            |        |          |
|   |                |          |            |            |            |        |          |
|   |                |          |            |            |            |        |          |
|   |                |          |            |            |            |        |          |
|   |                |          |            |            |            | Save   | Close    |
|   |                |          |            |            |            | Dave   |          |

# Vendor Bill Created from a Purchase Order

| S Bills                                                                                                    |                                                                                                    |                           |                                          |                           |                    |
|----------------------------------------------------------------------------------------------------|----------------------------------------------------------------------------------------------------|---------------------------|------------------------------------------|---------------------------|--------------------|
| Vendor<br>ADI                                                                                                    | C <u>a</u> tegory<br>G & A                                                                                                    | •                         |                                          |                           | I Hold Payment     |
| ADI<br>PO Box 555<br>New York, NY 10024                                                                                                    | Branch         CA           Rgference #         ZrF;6468           Bil Date         1/19/20           Amount         \$68.51           Eligible for         \$68.51 | Terms Payment [ 4 Costing | Net 30           2/15/2009           000 |                           |                    |
| Parts         \$0.00         Expense         \$68.51           GL Account         Image: Description of the second second | Discount Amt General Le                                                                                                    | Show Branches             | egory<br>A                               | Job Cost<br>Job Type<br>O |                    |
| Memo All bills submitted for payment must<br>Purchase Order number. Hardware<br>Main.                                                                                                    | reference a<br>for warehouse CA-                                                                                                    |                           |                                          | Total<br>Balance Du       | \$68.51<br>\$68.51 |
| Purchase Orders Stock Rece                                                                                                    | ipts                                                                                                    |                           |                                          |                           | Save Close         |

If *Yes* is selected to the Open Inventory Receipts message, a list of all open Inventory Receipts will be displayed from which to make a selection.

| teference | Date       | Type | Job/Service | PO/RMA | Cost    |  |
|-----------|------------|------|-------------|--------|---------|--|
| GL516568  | 1/19/2009  | OTH  |             | 1038   | 8344.90 |  |
| 908798    | 11/14/2008 | JOB  | 100         | 1000   | 2134.69 |  |
| 13215     | 7/15/2008  | JOB  | 106         | 1012   | 1876.13 |  |
|           |            |      |             |        |         |  |
|           |            |      |             |        |         |  |
|           |            |      |             |        |         |  |
|           |            |      |             |        |         |  |

#### Vendor Bill Created from an Inventory Receipt

| Vendor       Category         ADI       Service       Items         Vendor Bill for PO# 1038       Warehouse       CA.Main       Ierms       Net 30       Items         ADI       Branch       CA       Payment Due       2/18/2009       Items       Net 30       Items         ADI       Branch       CA       Payment Due       2/18/2009       Items       Net 30       Items         ADI       Po Box 555       Regference #       V2651551       Costing       Items       Net 30       Items         ADI       Po Box 555       New York, NY 10024       Itel Date       1/19/2009       Items       Items       Net 30       Items       Net 30       Items       Items       Net 30                                                                                                    | lls                                   |                             |                                      |                       |          |             |             | •    |
|----------------------------------------------------------------------------------------------------|---------------------------------------|-----------------------------|--------------------------------------|-----------------------|----------|-------------|-------------|------|
| DDI         Service         Image: CA Main         Terms         Net 30         Image: CA Main         Terms         Net 30         Image: CA Main         Terms         Net 30         Image: CA Main         Terms         Net 30         Image: CA Main         Terms         Net 30         Image: CA Main         Terms         Net 30         Image: CA Main         Terms         Net 30         Image: CA Main         Terms         Net 30         Image: CA Main         Image: CA Main         Image: CA Main         Image: CA Main         Image: CA Main         Image: CA Main         Image: CA Main         Image: CA Main         Image: CA Main         Image: CA Main <thimage: ca="" main<="" th="">         Image: CA Main         Image: CA Main         <thimage: ca="" main<="" th=""> <thimage: ca="" main<="" th=""> <thimag< td=""><td>dor</td><td>Category</td><td></td><td></td><td></td><td></td><td></td><td></td></thimag<></thimage:></thimage:></thimage:> | dor                                   | Category                    |                                      |                       |          |             |             |      |
| Vendor Bill for PO# 1038       Warehouse       CA Main       Terms       Net 30         DT       Branch       CA       Payment Due       2/18/2009       Image: Costing         DT       Branch       CA       Payment Due       2/18/2009       Image: Costing         DT       Bil Date       1/19/2009       Image: Costing       Image: Costing       Image: Costing         DT       Bil Date       1/19/2009       Image: Costing       Image: Costing       Image: Costing         DT       S8,344.90       Expense \$0.00       Image: Costing       Image: Costing       Image: Costing         Parts 48,344.90       Expense \$0.00       Image: Costing       Image: Costing       Image: Costing       Image: Costing         Parts 2009       Image: Costing       Image: Costing       Image: Costing       Image: Costing       Image: Costing         Parts 2009       Image: Costing       Image: Costing                                                                                                    | c .                                   | Service                     |                                      |                       |          |             | E Hold Payr | ment |
| DT         Payment Ude         [2/18/2009           O Box 555         Rgference ≠         V2651651           O Box 555         Bill Date         [1/19/2009           Bill Date         [1/19/2009         [1/19/2009           Amount         [58,344.90         [1/19/2009           Bill Date         [1/19/2009         [1/19/2009           Amount         [58,344.90         [1/19/2009           Parts 48,344.90         [1/19/2009         [1/19/2009           Parts 58,344.90         Expense \$0.00         [1/19/2009           Parts List           Parts Code         Description         Vendor Part         QTY           Cost         Amount         [1/19/2009         [1/19/2009           Yuta-40 PAK1         Vista-40 PAK1         5         374.35           Vista-40 PAK1         Vista-40 PAK1         10         417           Vista-40 PAK1         Vista-40 PAK1         10         6137           6137         6137 Lorge Keybad         6137         10         67.4           6150         10         46.99         469.90         469.90           995         995         995 Recessed Mobion Detector         995         53.45         886.25                                                                                                    | endor Bill for PO# 1038               | Warehouse                   | CA Main Ie                           | rms Net 30            |          |             |             |      |
| Dex S55<br>pew York, NY 10024         Reference # V2651651         Costing         Image: Costing           Bill Qate         1/19/2009         Image: Costing         Image: Costing                                                                                                    | a a a a a a a a a a a a a a a a a a a | branch                      | CA P2                                | lyment Due  2/18/2009 |          |             |             |      |
| Bill Qate         1/19/2009           Amount         58,344.90           Bill Qate         1/19/2009           Amount         58,344.90           Bill Qate         58,344.90           Barts \$8,344.90         Eggense \$0.00           Parts list           Parts Code           Description         Vendor Part         QTY         Cost         Amount           V128F8-PAK1         Vista-40 PAK1         5         374.35         1871.75           V128F8-PAK1         Vista-40 PAK1         10         417         4170.00           6137         6137 Large Keypad         6137         10         67.4         674.00           6130         6150         10         46.99         469.90         995         25         33.45         886.25         998PI         998PI         25         10.92         273.00           Total         Total         \$8,344           Partal for payment must reference a           Parthase Order number.         Image: Colspan="2">Total         \$8,344                                                                                                    | Box 555<br>w York, NY 10024           | Reference #                 | VZ651651 Co                          | osting                | <b>*</b> |             |             |      |
| Amount<br>Bigbile for<br>Discourt Amt         \$8,344.90           Parts 48,344.90         Eggense \$0.00           Parts are only loaded in from Inventory Receipts and Returns.           Part Code         Description         Vendor Part         QTY         Cost         Amount<br>Amount           V V128F8-PAK1         Vista-40 PAK1 Kit         Vista-40 PAK1         5         374.35         1871.75           V V128F8-PAK1         Vista-40 PAK1 Kit         Vista-40 PAK1         10         417         4170.00           6137         6137 Large Keypad         6137         10         67.4         674.00           6150         6150 Loc Keypad         6150         10         46.99         469.99           995         995 Recessed Motion Detector         995         25         33.45         886.25           998PI         998PI Motion Detectors         998PI         25         10.92         273.00                                                                                                    |                                       | Bill Date                   | 1/19/2009                            |                       |          |             |             |      |
| Eliphie for<br>Discount Amt         Parts           Parts \$8,344.90         Exgense \$0.00           Parts list           Parts list           Part Code         Description         Vendor Part         QTY         Cost         Amount           V12878-PAK1         Vista-40 PAK1         \$ 374.35         1871.75           Vista-40 PAK1         Vista-40 PAK1         \$ 374.35         1871.75           6137         6137 Large Keypad         6137         10         67.4         674.00           6130         6130 LDC Keypad         6150         10         46.99         469.99         469.99         469.99         469.99         469.99         469.99         469.99         469.99         469.99         469.99         469.99         469.99         469.99         469.99         469.99         469.99         469.99         469.99         469.99         469.99         469.99         469.99         469.99         469.99         469.99         469.99         469.99         469.90         469.99         469.90         469.99         469.90         469.99         469.40         469.47         47.00.00         46.99         469.49         469.47         25         10.92         273.00         273.00                                                                                                    |                                       | Amount                      | \$8.344.90                           |                       |          |             |             |      |
| Discount Amt         Discount Amt           Parts \$8,344.90         Eggense \$0.00           Parts are only loaded in from Inventory Receipts and Returns.           Part Code         Description         Vendor Part         QTY         Cost         Amount           V12878-PAK1         Vista-40 PAK1         5         374.35         1871.75           Vista-40 PAK1         Vista-40 PAK1         5         374.35         1871.75           Vista-40 PAK1         Vista-40 PAK1         10         417         4170.00           6137         6137 Large Keypad         6137         10         674.674.00           6150         6137 Large Keypad         6150         10         46.99         469.90           995         995 S         25         35.45         886.25         998P1         25         10.92         273.00                                                                                                    |                                       | Eligible for                | 144/4                                |                       |          |             |             |      |
| Part Code         Description         Vendor Part         QTV         Cost         Amount           V V128F8-PAK1         Vista-128F8 kit         V128F8-PAK1         5         374.35         1871.75           Vista-40 PAK1         Vista-40 PAK1         Vista-40 PAK1         10         417         4170.00           6137         6137 Large Keypad         6137         10         67.4         674.00           6150         6150         10         46.99         469.90         995         995         995         995         25         33.45         886.25         998PI         998PI         25         10.92         273.00           Total         Submitted for payment must reference a         Image: Cole of the number.         Sta.344         Sta.344                                                                                                    | Pa                                    | rts are only loaded in from | Inventory Receipts and Retur<br>Part | ns.<br>s List         |          |             |             | -    |
| V 12878 - PAK1         V12878 - PAK1         5         374.35         1871.75           V 1828 - 40 PAK1         Vista - 40 PAK1         Vista - 40 PAK1         10         417         4170.00           6137         6137 Large Keypad         6137         10         674.00         674.00           6130         6137 Large Keypad         6130         10         469.99         469.90           995         995 Recessed Motion Detector         995         25         354.45         888.25           998P1         998P1 Motion Detector         998P1         25         10.92         273.00                                                                                                    | Part Code                             | Descrip                     | ption                                | Vendor Part           | QTY      | Cost        | Amount      |      |
| Vista-40 PAK1         Vista-40 PAK1         10         417         4170.00           6137         6137 Large Keypad         6137         10         674.00           6130         6137 Large Keypad         6130         10         674.90           995         995 Recessed Motion Detector         995         25         35.45         886.25           998PI         998PI Motion Detectors         998PI         25         10.92         273.00                                                                                                    | V128FB-PAK1                           | Vista-1                     | .28FB Kit                            | V128FB-PAK1           | 5        | 374.35      | 1871.75     |      |
| 6137         6137         10         67.40         67.40           6130         6130         6150         10         67.40         674.00           6150         6150         10         64.99         469.90           995         995 Recessed Motion Detector         995         25         35.45         886.25           998P1         998P1 Motion Detectors         998P1         25         10.92         273.00                                                                                                    | Vista-40 PAK1                         | Vista-4                     | 0 PAK1 Kit                           | Vista-40 PAK1         | 10       | 417         | 4170.00     |      |
| 995 995 995 225 33.45 886.25 998PI 25 10.92 273.00 Albits submitted for payment must reference a Purchase Order number.                                                                                                    | 6150                                  | 613/0                       | arge Keypad<br>CD Keypad             | 6150                  | 10       | 67.9        | 469.90      |      |
| 998P1     998PI Motion Detectors     998PI     25     10.92     273.00       Total       Purchase Order number.                                                                                                    | 995                                   | 995 Re                      | cessed Motion Detector               | 995                   | 25       | 35.45       | 886.25      |      |
| M0     All bills submitted for payment must reference a     Total     \$8,344       Purchase Order number.     Balance Due     \$8,344                                                                                                    | 998PI                                 | 998PI                       | Motion Detectors                     | 998PI                 | 25       | 10.92       | 273.00      | •    |
| Purchase Order number. Balance Due \$8,344                                                                                                    | no All bills a britted for naument a  | u et rafaranca a            |                                      |                       |          | Total       | ê9 344      | 00   |
| <ul> <li>Balance Due</li> <li>\$8,344</li> </ul>                                                                                                    | Purchase Order number.                | ust reference a             | <u>^</u>                             |                       |          |             | 40,311.     |      |
|                                                                                                    |                                       |                             | ¥                                    |                       |          | balance Due | \$8,344.    | .90  |
|                                                                                                    |                                       |                             |                                      |                       |          |             |             |      |
| Save                                                                                                    |                                       |                             |                                      |                       |          |             | Save        | Clos |

|   | Register        | r No | . 384               |          | Register T     | ype: BILL           |        |     |
|---|-----------------|------|---------------------|----------|----------------|---------------------|--------|-----|
| l | Journal Inform  | atio | n                   |          |                |                     |        |     |
|   | Branch          |      | CA                  |          |                |                     |        |     |
|   | <u>D</u> ate    |      | 1/19/2009           |          |                |                     |        |     |
|   | <u>P</u> rimary |      | 20000               |          |                |                     |        |     |
|   | Acccount        |      | Accounts Payable*   |          |                |                     |        |     |
|   | Reference       | e    | VZ651651            |          |                |                     |        |     |
|   |                 |      | Show Job Costing    | g 🔽 S    | how Branches   |                     |        |     |
|   |                 | _    |                     |          | General Ledger |                     |        |     |
| 1 | Account         |      | Description         | Debit    | Credit         | Memo                | Branch | Cat |
|   | 20000           |      | Accounts Payable*   |          | 8,344.90       | All bills submitted | CA     |     |
| 2 | 20010           |      | Inventory Receipts* | 8,344.90 |                | Vista-128FB Kit     | CA     |     |

# G/L Transaction from A/P Bill (created from a Parts Receipt)

# **Paying Bills**

Accounts Payable Bills may be paid individually using the Write Checks function within the Accounts Payable module, or several bills can be marked for payment using the Pay Bills function also located within the Accounts Payable module.

Selection of bills for payment may be made from one branch or all branches. Payment of bills may also be done by a credit card. Credit card payment will be discussed in the following section.

All Vendor Credits available can be applied to all bills being paid or specific credits chosen to be placed against bills when one specific vendor is chosen.

When selecting bills for payment, the entire amount of the bill that is due can be chosen or changed to a lesser amount if a partial payment is being made.

| 🕒 Pay Bi                                     | lls                                  |                                                                              |                      |                                                                   |           |                                              |             |            |         | _ 0     | <b>X</b> |
|----------------------------------------------|--------------------------------------|------------------------------------------------------------------------------|----------------------|-------------------------------------------------------------------|-----------|----------------------------------------------|-------------|------------|---------|---------|----------|
| - Selec                                      | tion Informatio                      | n -                                                                          |                      | - Payment Inform                                                  | mation -  |                                              |             |            |         |         |          |
| Branch<br>Vendou<br>As Of<br>To ap<br>credit | n Due Date1/3IVIVIVIVtyou would like | Il Vendors><br>1/2009<br>Show Vendor Code<br>ts, select the Vendo<br>to use. | T T                  | Branch<br>Payment Date<br>Bank Accour<br>C Credit Card<br>Account | nt        | CA<br>1/19/2009<br>100 10<br>Primary Checkin | rg Account* | i<br>1     |         |         |          |
| Vendor                                       | Bills Vendor                         | <u>C</u> redits All Vendo                                                    | r Credits            |                                                                   | Pillo     |                                              |             |            |         |         |          |
| Dave                                         | Due Date                             | Dies Date                                                                    | Vander               |                                                                   | Deference |                                              | Dill Amb    | Discount   | Palanca | Daid    |          |
| Pay                                          | Due Date                             | Disc Date                                                                    | vendor               |                                                                   | Reference |                                              | Bill Amt    | Discount   | Balance | Paid    |          |
|                                              | 2/5/2009                             | 1/16/2009                                                                    | ADI                  |                                                                   | GH7894    |                                              | 1331.32     | 26.13      | 1331.32 | 0.00    |          |
|                                              | 2/18/2009                            | 1/2//2009                                                                    | ADI<br>Cal Oaha      |                                                                   | MQ051051  |                                              | 2134.69     | 0.00       | 2134.69 | 300.00  | 2        |
| ۲<br>س                                       | 12/20/2009                           | **********                                                                   | City of Dymouth      |                                                                   | 1122      |                                              | 125.00      | 0.00       | 125.00  | 125.00  |          |
| •                                            | 1/5/2000                             | **********                                                                   | City of Plymouth     |                                                                   | 100       |                                              | 125.00      | 0.00       | 125.00  | 125.00  |          |
|                                              | 1/15/2009                            | **********                                                                   | City of Phyliodul    |                                                                   | ED22165   |                                              | 125.00      | 0.00       | 125.00  | 125.00  |          |
|                                              | 1/15/2009                            | *********                                                                    | City of San Diego    |                                                                   | 123-Burg  |                                              | 250.00      | 0.00       | 250.00  |         |          |
|                                              | 1/15/2009                            | **********                                                                   | County of Orange     |                                                                   | 125-burg  |                                              | 125.00      | 0.00       | 125.00  | 1       |          |
|                                              | 7/15/2008                            | *********                                                                    | Los Apgeles Counts   | ,                                                                 | 106       |                                              | 145.00      | 0.00       | 145.00  |         |          |
|                                              | 7/15/2008                            | **********                                                                   | Pacific Palisades (C | ity of)                                                           | 100       |                                              | 475.00      | 0.00       | 475.00  |         |          |
|                                              | 9/11/2008                            | *********                                                                    | Pacific Palisades (O | ity of)                                                           | 16565     |                                              | 15.00       | 0.00       | 15.00   |         |          |
|                                              | 1/15/2000                            | ********                                                                     | Can Diana Cauntu     |                                                                   | ETACEAC   |                                              | 100.00      | 0.00       | 100.00  |         |          |
| <br>Total                                    | Payments                             | 1125                                                                         | 00                   |                                                                   |           |                                              |             | Select All |         | Save Go | se       |

#### G/L Transaction from Bill Payment

For each vendor selected for payment in the Pay Bills form, one entry will be made to the General Ledger.

|                                     | Account Co                                  | de 20000<br>Accoun                             | s Payable*                          | •                                          | Branch   | [                              | •                                             |                                                                 |
|-------------------------------------|---------------------------------------------|------------------------------------------------|-------------------------------------|--------------------------------------------|----------|--------------------------------|-----------------------------------------------|-----------------------------------------------------------------|
|                                     | From Date                                   | 1/19/20                                        | 09                                  | 1                                          | Reg Type |                                | *                                             |                                                                 |
|                                     |                                             | 1.4.4.4.4.4.4.4.4.4.4.4.4.4.4.4.4.4.4.4        |                                     |                                            |          |                                | _                                             |                                                                 |
|                                     | Ihru Date                                   | 1/19/20                                        | 09 📃                                | -                                          |          |                                | •                                             |                                                                 |
|                                     | <u>T</u> hru Date                           | 1/19/20                                        | 09                                  | 3                                          |          |                                | \$                                            |                                                                 |
| Reg No.                             | Thru Date                                   | 1/19/20                                        | Reference                           | Name                                       |          | Branch                         | Amount                                        | Balance                                                         |
| Reg No.<br>385                      | [hru Date<br>Date<br>1/19/2009              | Type<br>CREDIT                                 | Reference                           | Name<br>ADI                                |          | Branch                         | Amount 25.00                                  | Balance<br>-38, 129.62                                          |
| Reg No.<br>385<br>388               | Thru Date<br>Date<br>1/19/2009<br>1/19/2009 | Type<br>CREDIT<br>XTFR                         | 09 Reference<br>CM65165<br>MQ651651 | Name<br>ADI<br>ADI                         |          | Branch<br>CA<br>MI             | Amount 25.00<br>500.00                        | Balance<br>-38,129.62<br>-37,629.62                             |
| Reg No.<br>385<br>388<br>389        | Thru Date                                   | Type<br>CREDIT<br>XTFR<br>BILLPYMT             | Reference<br>CM65165<br>MQ651651    | ADI<br>Cal-Osha                            |          | Branch<br>CA<br>MI<br>CA       | Amount 25.00<br>500.00<br>375.00              | Balance<br>-38,129.62<br>-37,629.62<br>-37,254.62               |
| Reg No.<br>385<br>388<br>389<br>390 | Thru Date                                   | Type<br>CREDIT<br>XTFR<br>BILLPYMT<br>BILLPYMT | 09 Reference<br>CM65165<br>MQ651651 | ADI<br>ADI<br>Cal-Osha<br>City of Plymouth |          | Branch<br>CA<br>MI<br>CA<br>CA | Amount<br>25.00<br>500.00<br>375.00<br>125.00 | Balance<br>-38,129.62<br>-37,629.62<br>-37,254.62<br>-37,129.62 |

| 6 | Journal Entry       |                           |        |                |          |        |  |
|---|---------------------|---------------------------|--------|----------------|----------|--------|--|
|   | Register N          | <b>o.</b> 389             | I      | Register Type: | BILLPYMT |        |  |
|   | 🧾 Journal Informati | on                        |        |                |          |        |  |
|   | Branch              | CA                        |        |                |          |        |  |
|   | Date                | 1/19/2009                 |        |                |          |        |  |
|   | Primary             | 10010                     |        |                |          |        |  |
|   | Account             | Primary Checking Account* | e      |                |          |        |  |
|   | Reference           |                           |        |                |          |        |  |
|   |                     | ✓ Show Job Costing        | Show B | ranches        |          |        |  |
|   |                     |                           | Gene   | ral Ledger     |          |        |  |
|   | Account             | Description               | Debit  | Credit         | Memo     | Branch |  |
| ► | 10010               | Primary Checking Account* |        | 375.00         |          | CA     |  |
|   | 20000               | Accounts Payable*         | 375.00 |                |          | CA     |  |

#### Paying Bills / Applying Vendor Credits

When paying bills and using Vendor Credits, in the Pay Bills form, you must select the Vendor in the header area of the form of the Vendor for which you want to use credits.

| S Pay Bills                                                                                                    |                                                                                                    |                                      |                           |                               |                 |
|----------------------------------------------------------------------------------------------------|----------------------------------------------------------------------------------------------------|--------------------------------------|---------------------------|-------------------------------|-----------------|
| - Selection Information -                                                                                                    | - Payment Information -                                                                                                    |                                      |                           |                               |                 |
| - Selection Information - Branch Yendor ADI AS QFDue Date 1/31/2009 F Show Vendor Code To apply Open Credits, select the Vendor whose credit you would like to use. Vendor Bils Vendor Qredits Al Vendor Credits                                                                                                    | - Payment Information -<br>Branch CA<br>Payment Date 1/19/200<br>© Bank Account<br>C Credit Card<br>Account 10010<br>Primary C                                    | e Elitecking Account*                |                           |                               |                 |
|                                                                                                    | Credits                                                                                                    |                                      |                           |                               | ▲               |
| Apply Date Vendor                                                                                                    | Reference                                                                                                    | Credit A                             | lmt                       | Balance                       | Used            |
| 1/19/2009  ADI                                                                                                    | CM65165                                                                                                    | -25                                  | .00                       | -25.00                        | -25.00          |
|                                                                                                    |                                                                                                    |                                      |                           |                               |                 |
| Pay Bills  - Selection Information -  Branch  Yendor  ADI  Selection  ADI  Selection  For Show Vendor Code  To apply Open Credits, select the Vendor whose credit you would like to use.  Vendor Bills Vendor Credits  All Vendor Credits                                                                                                    | Payment Information - Branch CA Payment Date 1/19/2009 C gank Account C Credit Card Account 10010 Primary C                                                       |                                      |                           |                               |                 |
| Pay Bills  Selection Information -  Branch  Yendor  ADI  Selection  For ADI  Selection  For Show Vendor Code  To apply Open Credits, select the Vendor whose  credit you would like to use.  Vendor Bills Pendor Credits All Vendor Credits                                                                                                    | Payment Information - Branch CA Payment Date 1/19/2009     G Bank Account     Credit Card Account 10010 Primary C                                                 |                                      |                           |                               |                 |
| Pay Bills  Selection Information - Branch Vendor ADI Selection Date 1/31/2009 Selection Code To apply Open Credits, select the Vendor whose credit you would like to use. Vendor Bills endor Credits All Vendor Credits                                                                                                    | Payment Information - Branch CA Payment Qate 1/19/200      G Bank Account C Credit Card Account 10010 Primary C Bills Baference                                   |                                      | Discount                  | Balanca                       |                 |
| Pay Bills  - Selection Information -  Branch  Vendor  ADI  Show Vendor Code  To apply Open Credits, select the Vendor whose  credit you would like to use.  Vendor Bills Vendor Credits  All Vendor Credits  Pay Due Date Disc Date Vendor Vendor Vend | Payment Information - Branch CA Payment Date 1/19/200      Bank Account      Credit Card Account 10010 Primary C  Bills Reference GH7894                          |                                      | Discount<br>26.13         | Balance<br>1331.32            |                 |
| Pay Bills     Selection Information -      Branch     Yendor ADI     ADI     Show Vendor Code     To apply Open Credits, select the Vendor whose     credit you would like to use.      Vendor Bills     Vendor Credits     All Vendor Credits      Pay     Due Date     Disc Date     Vendor     Z/5/2009     1/16/2009     ADI     Z/18/2009     1/27/2009     ADI                                                                                                    | - Payment Information -<br>Branch CA<br>Payment Date 1/19/2004<br>(* Bank Account<br>C Credit Card 10010<br>Primary C<br>Bills<br>Reference<br>GH7894<br>MQ651651 | Bill Amt     Bill 331.32     1334.69 | Discount<br>26.13<br>0.00 | Balance<br>1331.32<br>2134.69 | Paid<br>1331.32 |

Using a Vendor Credit without Generating a Check

| Pay Bills                                                                                                    |                                                                                                    |                                            |                                                                                                    |                                                      |                                                               |                   |         |            |
|----------------------------------------------------------------------------------------------------|----------------------------------------------------------------------------------------------------|--------------------------------------------|----------------------------------------------------------------------------------------------------|------------------------------------------------------|---------------------------------------------------------------|-------------------|---------|------------|
| - Selection Informatio                                                                                                    | n -                                                                                                    |                                            | - Payment Information                                                                                                    |                                                      |                                                               |                   |         |            |
| Pranch                                                                                                    |                                                                                                    |                                            | Branch                                                                                                    | CA                                                   | -                                                             |                   |         |            |
| branch                                                                                                    |                                                                                                    |                                            | Payment Date                                                                                                    | 1/19/2009                                            |                                                               |                   |         |            |
| Vendor AD                                                                                                    | I                                                                                                    | - 💼 )                                      |                                                                                                    | 1-//                                                 |                                                               |                   |         |            |
| As Of Due Date 1/3                                                                                                    | /2009                                                                                                    |                                            | • Bank Account                                                                                                    |                                                      |                                                               |                   |         |            |
| _ 14/3                                                                                                    | ,,2005                                                                                                   |                                            | C Credi <u>t</u> Card                                                                                                    |                                                      |                                                               |                   |         |            |
|                                                                                                    | how Vendor Code                                                                                          |                                            | Accou <u>n</u> t                                                                                                    | 10010                                                | <b>I</b>                                                      |                   |         |            |
| To apply Open Credit<br>credit you would like                                                                                                    | s, select the Ven<br>to use.                                                                             | dor whose                                  |                                                                                                    | Primary Chec                                         | king Account*                                                 |                   |         |            |
|                                                                                                    |                                                                                                    |                                            |                                                                                                    |                                                      |                                                               |                   |         |            |
| u i en Cradad                                                                                                    |                                                                                                    | i a n l                                    |                                                                                                    |                                                      |                                                               |                   |         |            |
| Vendor Bills Vendor                                                                                                    | Predits All Ven                                                                                          | dor Credits                                |                                                                                                    |                                                      |                                                               |                   |         |            |
|                                                                                                    |                                                                                                    |                                            | Cred                                                                                                    | its                                                  |                                                               |                   |         |            |
| Apply Date                                                                                                    | Vendor                                                                                                   |                                            | Reference<br>CM65165                                                                                                    |                                                      | Credit Amt                                                    |                   | Balance | -25.00     |
| V 1/19/2009                                                                                                    | ADI                                                                                                    |                                            | CM02102                                                                                                    |                                                      | -25.00                                                        |                   | -25.00  | -25.00     |
| Pay Bills                                                                                                    | 1                                                                                                    |                                            |                                                                                                    |                                                      |                                                               |                   |         |            |
| Pay Bills<br>Selection Information                                                                                                    | -                                                                                                    |                                            | - Payment Information                                                                                                    |                                                      |                                                               |                   |         |            |
| Pay Bills<br>Selection Information                                                                                                    | -                                                                                                    |                                            | - Payment Information                                                                                                    | CA                                                   | <b>-</b>                                                      | _                 |         |            |
| Pay Bills<br>Selection Information                                                                                                    | -                                                                                                    | •                                          | - Payment Information<br>Branch<br>Payment Date                                                                                                    | CA                                                   |                                                               |                   |         |            |
| Pay Bills<br>Selection Information<br>Branch                                                                                                    | -                                                                                                    | ·<br>· · · · · · · · · · · · · · · · · · · | - Payment Information<br>Branch<br>Payment Date                                                                                                    | CA<br>1/19/2009                                      | <b>_</b>                                                      | -                 |         |            |
| Pay Bills<br>Selection Information<br>Branch<br>Yendor ADI                                                                                                    | -                                                                                                    |                                            | Payment Information     Branch     Payment Date     G Bank Account                                                                                                    | CA<br>[1/19/2009                                     | <b>-</b>                                                      |                   |         |            |
| Pay Bills<br>Selection Information<br>Branch<br>Vendor ADI<br>As Qf Due Date 1/31/                                                                                                    | -                                                                                                    | ×<br>׿                                     | Payment Information     Branch     Payment Date     Bank Account     C Credit Card                                                                                      | CA<br>[/19/2009                                      |                                                               |                   |         | -          |
| Pay Bills<br>Selection Information<br>Branch<br>Vendor ADI<br>As Of Due Date 1/31/                                                                                                    | -<br>2009<br>ow Vendor Code                                                                              | ×<br>× #                                   | Payment Information     Branch     Payment Date     Bank Account     Credit Card     Account                                                                            | CA<br>[/19/2009                                      |                                                               |                   |         | -          |
| Pay Bills<br>Selection Information<br>Branch<br>Vendor ADI<br>As Of Due Date 1/31/<br>S St<br>To apply Open Credits                                                                              | -<br>2009<br>ow Vendor Code<br>select the Vendor                                                         | ▼ ∰<br>Ior whose                           | - Payment Information Branch Payment Date      Bank Account      Credit Card      Account                                                                               | CA<br>[1/19/2009<br>10010                            |                                                               |                   |         |            |
| Pay Bills<br>Selection Information<br>Branch<br>Vendor ADI<br>As Of Due Date 1/31/<br>S Structure Structure<br>To apply Open Credits<br>credit you would like to                                 | 2009<br>ow Vendor Code<br>select the Veno                                                                | Ior whose                                  | Payment Information     Branch     Payment Date     Bank Account     Credit Card     Account                                                                            | CA<br>[1/19/2009<br>[10010<br>Primary Check          | Cking Account*                                                |                   |         |            |
| Pay Bills<br>Selection Information<br>Branch<br>Vendor ADI<br>As Of Due Date 1/31/<br>S St<br>To apply Open Credits<br>credit you would like t                                                   | 2009<br>ow Vendor Code<br>select the Vendo<br>o use.                                                     | ▼ ∰<br>Ior whose                           | - Payment Information<br>Branch<br>Payment Date<br>© Bank Account<br>© Credit Card<br>Account                                                                           | CA<br>[1/19/2009<br>[10010<br>Primary Chec           |                                                               |                   |         | -          |
| Pay Bills<br>Selection Information<br>Branch<br>Vendor ADI<br>As Qf Due Date 1/31/<br>V St<br>To apply Open Credits<br>credit you would like t                                                   | 2009<br>ow Vendor Code<br>select the Vendor<br>o use.                                                    | ▼ ∰<br>III<br>dor whose                    | - Payment Information<br>Branch<br>Payment Date<br>© Bank Account<br>© Credit Card<br>Account                                                                           | CA<br>[/19/2009<br>[10010<br>Primary Chec            | ▼<br>↓<br>↓<br>↓<br>↓<br>↓<br>↓<br>↓<br>↓<br>↓<br>↓<br>↓<br>↓ |                   |         |            |
| Pay Bills<br>Selection Information<br>Branch<br>Vendor ADI<br>As Qf Due Date 1/31/<br>Vendor Qills Vendor Quils<br>Vendor Qills Vendor Q                                                         | 2009<br>ow Vendor Code<br>select the Vendor<br>o use.                                                    | Ior whose                                  | - Payment Information<br>Branch<br>Payment Date<br>© Bank Account<br>© Credit Card<br>Account                                                                           | CA<br>[1/19/2009<br>[10010<br>Primary Check          | ▼<br>↓<br>↓<br>↓<br>↓<br>↓<br>↓<br>↓<br>↓<br>↓<br>↓<br>↓<br>↓ |                   |         | -          |
| Pay Bills<br>Selection Information<br>Branch<br>Vendor ADI<br>As Qf Due Date 1/31/<br>S St<br>To apply Open Credits<br>credit you would like t<br>/endor Bills Vendor Q<br>Pay Due Date          | 2009<br>ow Vendor Code<br>select the Vendor<br>o use.<br>edits All Vend                                  |                                            | Payment Information     Branch     Payment Date     G Bank Account     C Credit Card     Account     Bank     Referent     Bank                                         | CA<br>[1/19/2009<br>[10010<br>Primary Check<br>stoce | Cking Account*  Bill Amt                                      | Discount          | Balance | Pa         |
| Pay Bills<br>Selection Information<br>Branch<br>Yendor ADI<br>As Qf Due Date 1/31/<br>IV Signature<br>Signature<br>Yendor Bills Vendor Q<br>Pay Due Date<br>Vendor Q<br>Pay Due Date<br>Vendor Q | 2009<br>ow Vendor Code<br>select the Vendo<br>o use.<br>edits <u>A</u> ll Vend<br>Disc Date<br>1/16/2009 | Vendor ADI                                 | Payment Information     Branch     Payment Date     G. Bank Account     Credit Card     Account     Account     Balle     Balle     Balle     Balle     Balle     Balle | CA<br>[1/19/2009<br>10010<br>Primary Chec            |                                                               | Discount<br>26.13 | Balance | Pa<br>25.0 |

When saving the payment, a message will be displayed indicating no check will be generated for the transaction.

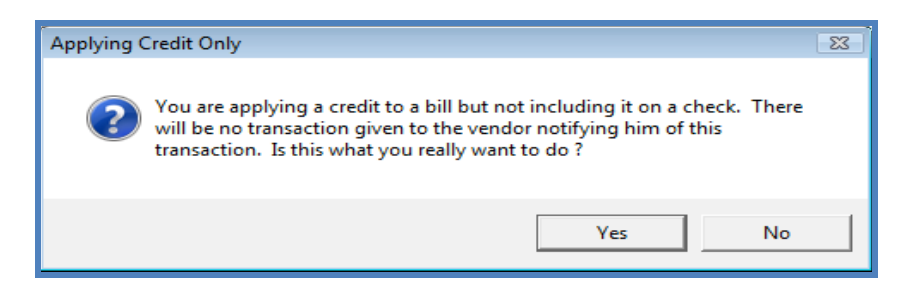

G/L Transaction from Applying a Vendor Credit to a Bill (no check generated)

Because an open Vendor Credit applies as a debit to Accounts Payable, there is no GL activity posted when applying an open vendor credit to an open bill.

#### Paying Bills with a Credit Card

You have the option of paying a vendor bill with a credit card. When paying a bill with a credit card, the bills you are selecting for payment are transferred to the credit card vendor's account. The bills transferred to the credit card vendor will be an item that can be reconciled when the credit card statement is received. A general ledger account must be setup and linked to the credit card vendor to use this functionality.

#### G/L Account Setup for A/P Credit Card Payments

For each credit card that will be used for paying bills, a unique G/L account number must be setup in the Chart of Accounts with the account type of CC. When selecting the Account Type of CC, a vendor field is displayed below the account type field. Select which vendor should be linked to the credit card account.

| S C                                         | nart of Accounts Edit                                                                           | <b>—</b>                       |                           |
|---------------------------------------------|-------------------------------------------------------------------------------------------------|--------------------------------|---------------------------|
| (s) c                                       | Account Code 20050<br>Description Credit Card*<br>Account Type CC<br>Credit Card<br>Vendor AMEX | Inactive                       |                           |
|                                             | Sav                                                                                             | e <u>D</u> elete <u>G</u> iose |                           |
| S Pay Bills                                 |                                                                                                 |                                |                           |
| - Selection Information -                   | - Payment Information -                                                                         |                                |                           |
| Branch                                      | Branch C                                                                                        | A                              |                           |
|                                             | Payment Date 1/                                                                                 | 19/2009                        |                           |
| Vendor ADI                                  | Bank Account                                                                                    |                                |                           |
| As <u>Of</u> Due Date [1/19/2009            | sse                                                                                             | 0050 V                         |                           |
| Vendor Bills Vendor Credits All Vendor Cred | ts                                                                                              |                                |                           |
|                                             | Bills                                                                                           |                                |                           |
| Pay Due Date Disc Date Ven                  | lor Reference                                                                                   | Bill Amt Discount              | Balance Paid              |
| ₩ 7/5/2009   1/15/2009   ADI                | GH7894                                                                                          | 1331.32  26.13                 | 1306.32                   |
|                                             |                                                                                                 |                                | <b>`</b>                  |
| Total Payments 1306.32                      |                                                                                                 |                                |                           |
|                                             |                                                                                                 | Select All                     | <u>Save</u> <u>C</u> lose |
|                                             |                                                                                                 |                                |                           |

# **Printing Checks**

Once bills have been selected for payment, they will appear in the check printing queue. When the Print Checks List is opened, all checks are selected to be printed. If any vendors should not be paid in this check run, remove the checkmark in the box to the left of the vendor whose check you do not want to have printed at this time.

| S Print Checks    |            |                            |                                |                  |
|-------------------|------------|----------------------------|--------------------------------|------------------|
| Bank Account      |            | Next Check N<br>10010 Prim | umber : 2001<br>ary Checking A | ccount*          |
| Print             | Check Date | Pay to the Order Of        | Amount                         | Memo             |
|                   | 1/19/2009  | ADI                        | 500.00                         |                  |
|                   | 1/19/2009  | Cal-Osha                   | 375.00                         |                  |
|                   | 1/19/2009  | City of Plymouth           | 250.00                         |                  |
| •                 |            |                            |                                |                  |
| 3 Checks To Print |            | м                          | argins                         | nt <u>C</u> lose |

#### Sample A/P Check

|                             |                                      |                                       |                | 2002                     |
|-----------------------------|--------------------------------------|---------------------------------------|----------------|--------------------------|
|                             |                                      |                                       |                |                          |
|                             |                                      |                                       | 1/19/2009      | \$375.00                 |
| ****Three Hu                | adred Seventy*Five D                 | ollars and Zero Cents**************** |                |                          |
| Cal-Os<br>PO Bes<br>San Lei | ha<br>152559<br>andro, California 94 | 1579                                  |                |                          |
| C104                        |                                      | A1 (55 (56 A)                         |                | 202                      |
| Cal-Osha<br>Bills           | Paid Allocation                      | 01/19/2009                            | ~              | ~~~                      |
| Bill #<br>35216             |                                      | Date<br>115/2009                      | Discount Taken | Amount Applied<br>375.00 |
|                             |                                      |                                       | CheckAmount    | 375.00                   |
|                             |                                      |                                       |                |                          |
| Cal-O sha                   | Daild Allesanting                    | 01/19/2009                            |                | 2002                     |
| Bill 4<br>35210             | Paid Allocation                      | Date<br>v15(2009                      | Discount Taken | Amount Applied<br>375.00 |
|                             |                                      |                                       | Check Amount   | 1 375.00                 |
|                             |                                      |                                       |                |                          |

#### Manual Check Writing - Write Checks Function

In addition to printing checks after using the Pay Bills function, Sedona Office provides the functionality to write and print checks from the Write Checks menu option of the Accounts Payable menu for the following situations:

- To Vendors without going through the Pay Bills function.
- To Vendors where payments are automatically deducted from your bank account.
- To Companies or individuals that have not been set up as a Vendor.
- To a Customers for a refund. \*Functionality exists from the Customer Explorer record to initiate a refund check to a customer.

#### Writing a Check to a Vendor

When opening the Write Checks form and selecting the Vendor option button, and selecting a particular Vendor, any open bills for the Vendor will be displayed in the Bills section. You may select one or multiple bills to pay or enter a check for parts and/or expense items by filling in the information on either of these forms.

Once the information for the check has been entered or selected, you may press the Print button to print the check now, or select the In Print Queue option to print the check later.

| S Write Checks                |                                                           |                |                   |               |                    |                  |      |                     |
|-------------------------------|-----------------------------------------------------------|----------------|-------------------|---------------|--------------------|------------------|------|---------------------|
| Pay From Ban <u>k</u> Account | 10010                                                     | ▼ 10010 Primar | Checking Account* |               |                    |                  |      |                     |
| C Other<br>C Customer         | • Vendor City of Sa                                       | an Diego       | • MA Bran         | d <u>h</u> [C | A                  | <b>_</b>         |      |                     |
| CJM Security<br>PAY TO THE    | itu of San Dieno                                          | DATE 1/19/2009 | 2004              |               | In Prir            | nt Queue         |      |                     |
| Six Hundred Do                | ollars and Zero Cents                                     |                |                   |               | Applied<br>Total   | 600.00           |      |                     |
| ADDRESS Ci<br>LABEL 10<br>Ar  | ity of San Diego<br>001 Ocean<br>naheim, California 92801 |                |                   |               | Balance            | 0.00             |      |                     |
| <u>м</u> емо                  |                                                           |                |                   | _             | □ <u>R</u> e<br>Pa | curring<br>yment |      |                     |
| Bills \$600.00 Parts          | \$0.00 E <u>x</u> pense \$0                               | 0.00           |                   |               |                    |                  |      |                     |
|                               |                                                           |                | Bills List        |               |                    |                  |      | <b></b>             |
| Due Date                      | Discount Date                                             | Discount Amt   | RefNum            |               | Bill Amt           | Amt Due          |      | Paid                |
| 1/15/2009                     | *******                                                   | 0.00           | FP23165           |               | 150.00             | 150.00           |      | 150.00              |
| 1/15/2009                     | *******                                                   | 0.00           | 123-Burg          |               | 250.00             | 250.00           |      | 250.00              |
| 1/22/2009                     | *******                                                   | 0.00           | 165651            |               | 200.00             | 200.00           |      | 200.00              |
| *                             |                                                           |                |                   |               |                    |                  |      |                     |
|                               |                                                           |                |                   |               |                    |                  |      | -                   |
|                               |                                                           |                |                   |               |                    |                  |      |                     |
|                               |                                                           |                |                   |               |                    |                  |      |                     |
|                               |                                                           |                |                   |               |                    |                  |      |                     |
| _                             |                                                           |                |                   |               |                    |                  |      |                     |
| Voided Check                  |                                                           |                |                   |               |                    |                  | Save | Print <u>C</u> lose |

#### Writing a Check to a Non-Vendor

When opening the Write Checks form and selecting the *Other* option button, and selecting a particular vendor, any open bills for that vendor will be displayed in the Bills section. You may select one or multiple bills to pay or enter a check for parts and/or expense items by filling in the information on either of these forms.

Once the information for the check has been entered, the Print button may be pressed to print the check now, or select the In Print Queue option to print the check later.

| S Write Checks                                                                       |                        |
|--------------------------------------------------------------------------------------|------------------------|
| Pay From Bank Account 10010 💌 10010 Primary Checking Account*                        |                        |
| Customer Vendor B                                                                    | irand <u>CA</u>        |
| CJM Security DATE 1/19/2009 2004                                                     | CHECK # In Print Queue |
| ORDER OF Ray's Window Washing Service \$75.00<br>Seventy-five Dollars and Zero Lents | Applied 75.00          |
| ADDRESS Ray's Window Washing Service                                                 | Balance 0.00           |
| <u>M</u> EMO                                                                         | Payment                |
| Bills \$0.00 Parts \$0.00 Expense \$75.00                                            |                        |
| Costing                                                                              | <i>P</i> 1             |
| General Ledge                                                                        | Amount Branch          |
| 64030 Cleaning / Janitorial                                                          | 75.00 CA               |
|                                                                                      | Show Job Cost          |
|                                                                                      |                        |
| Voided Check                                                                         | Save Print Gose        |

# Inventory

# **Inventory Costing Methods**

#### Average Costing

Average costing is a method of calculating part cost by warehouse based on the cumulative receipt transactions (negative and positive) for a given part.

Average Costing allows you to:

- value inventory at a moving average cost
- track inventory costs without the requirement of having predefined standards
- Track historical part costs

#### How is the Average Cost Determined?

The unit cost of an item is the average value of all inventory journal transactions, on a per unit basis. This includes the part costs associated with receipts, returns, issues, transfers, adjustments and physicals.

The inventory is valued at an average cost, weighted by quantity (inventory cost = average unit cost \* quantity). Each warehouse may have a different average cost based on the transactions of the warehouse.

#### Perpetual Recalculation of Unit Cost

For the transactions listed below, the transaction unit cost may be different from the current unit cost for an item. In such cases, after the transaction has been processed, the item's unit average cost is automatically recalculated. As a result, at any time, inventory is valued at a current, up-to-date average unit cost.

- Purchase order receipt
- Return to vendor
- Transfer between warehouses
- Stock Adjustments
- Physicals

#### Purchase Order Receipts

The receipt of parts on a Purchase Order affects the Average Cost when a part is ordered at a cost that is lower or higher than the current average cost in the warehouse. When the Purchase Order is received, the part unit cost is used to debit the inventory. If the part cost on the Purchase Order is lower or higher than the current average cost in the warehouse at the time of

the receipt, the average cost will be recalculated and lowered or increased to a new average cost.

#### Purchase Order Receipt Transaction

For example, a Purchase Order was created for a part with the amount of \$.80/ea. At the time the Purchase Order was created, the current average cost of the part in the warehouse was \$1.00. After the part on the Purchase Order was received, the new average cost of the part in the warehouse is calculated as \$.90.

| NC Crimp Co | nnector)                                                        |                            |                 |               |        |               |                     | x |
|-------------|-----------------------------------------------------------------|----------------------------|-----------------|---------------|--------|---------------|---------------------|---|
| Part Code   | :                                                               | CD-CP882                   | vinne Connactor | Warehouse     | CA     |               |                     |   |
| Detail      | an:                                                             | RG59 x BNC Crimp Connector |                 | Account       | 12000  |               |                     |   |
| Product Li  | ne                                                              | Connectors                 |                 | Minimum Otv   | 0      |               |                     |   |
| Manufact    | irer:                                                           | Connectors<br>N/A          |                 | Maximum Oty 0 |        |               |                     |   |
| Manuf Par   | t Code:                                                         | CD-CP882                   |                 | Committed Otv | õ      |               |                     |   |
| UPC:        |                                                                 |                            |                 | On Hand New   | 1      |               |                     |   |
| Special Or  | der:                                                            | N                          |                 | On Order Oty  | ō      |               |                     |   |
| Sales Des   | pecial Order: N<br>ales Description: RG59 x BNC Crimp Connector |                            | Out For Repair  | 0             |        |               |                     |   |
| Sales Prio  | e:                                                              | \$2.25                     |                 | Value On Hand | \$0.90 |               |                     |   |
| Service D   | escription:                                                     | RG59 x BNC C               | rimp Connector  | Row           |        |               |                     |   |
| Service Pr  | ice:                                                            | \$3.00                     |                 | Shelf         |        |               |                     |   |
| Total Qty:  |                                                                 | 1                          |                 | Bin           |        |               |                     |   |
| Total Valu  | e:                                                              | \$0.90                     |                 | Inactive      | N      |               |                     |   |
| Cost Meth   | od:                                                             | Average                    |                 |               |        |               |                     |   |
| l           |                                                                 |                            |                 |               |        |               |                     |   |
| Date        | Warehouse                                                       | Reference                  | Description     | Quantity      | Cost   | Extended Cost | Time/Stamp          |   |
| 6/1/2008    | CA                                                              | 100                        | Job             | -1            | \$0.90 | (\$0.90)      | 6/1/2008 5:59:12 AM |   |
| 6/1/2008    | CA                                                              |                            | Receipt         | 1             | \$0.80 | \$0.80        | 6/1/2008 5:57:35 AM |   |
| 6/1/2008    | CA                                                              |                            | Adjustment      | 1             | \$1.00 | \$1.00        | 6/1/2008 5:53:54 AM |   |
|             |                                                                 |                            | Totals:         | 1             |        | \$0.90        |                     |   |
|             |                                                                 |                            |                 |               |        |               |                     |   |
| L           |                                                                 |                            |                 |               |        |               |                     |   |
|             |                                                                 |                            |                 |               |        |               |                     |   |
|             |                                                                 |                            |                 |               |        |               |                     |   |
|             |                                                                 |                            |                 |               |        |               |                     |   |
|             |                                                                 |                            |                 |               |        |               |                     |   |
|             |                                                                 |                            |                 |               |        |               |                     |   |

#### Issuing Parts to a Job or Service Ticket

When parts are issued from a warehouse, the cost applied to the Job or Service Ticket is the current average cost at the time of the transaction.

If parts for a Job or Service Ticket are ordered on a Purchase Order, received in and issued immediately (option on the Parts Receipt), the cost applied to the Job or Service Ticket is the Purchase Order receipt cost when the DIRECT EXPENSE option is selected. If those same parts are received into a warehouse then issued as a separate transaction, and the average cost is different than the Purchase Order cost, the issue transaction will be calculated at the current average part cost in the warehouse of the issue transaction.

#### **Returning Parts to Stock**

When parts are returned to stock from a Job or a Service Ticket, the original issue cost is used for the return transaction, provided the Job or Service Ticket number is referenced on the return transaction. If parts are returned to stock not referencing a Job or Service Ticket number, the current average cost in the warehouse is used for the transaction.

#### Returning Parts to a Vendor

Part returns may affect the average cost of the parts in a warehouse. If a part is returned to a Vendor at a lower or higher cost than what is the current average cost in the warehouse, your inventory could possibly have a positive or negative value with no quantity on hand.

For example, 1 part is on hand in the warehouse with a current average cost of \$.90. The original purchase cost was \$.80. The Vendor part return transaction was created for 1 @ \$.80. The end result is 0 on hand with a value of \$.10. A stock adjustment would have to be performed to force a zero dollar value.

| Crimp Connector)         Part Code:       CD-CP88         Description:       RG59 x B         Detail:       RG59 x B         Product Line:       Connect         Manuf Part Code:       CD-CP88         UPC:       Special Order:       N |           |                                                                                 | Crimp Connector<br>Crimp Connector | Ware<br>Bran<br>Acco<br>Minin<br>Maxi<br>Com<br>On H  | chouse<br>ch<br>num Qty<br>mum Qty<br>mitted Qty<br>and New | CA<br>CA<br>12000<br>0<br>0<br>0 |               |                     |
|----------------------------------------------------------------------------------------------------|-----------|---------------------------------------------------------------------------------|------------------------------------|-------------------------------------------------------|-------------------------------------------------------------|----------------------------------|---------------|---------------------|
| Hanur Part Code:<br>UPC:<br>Special Order:<br>Sales Description:<br>Sales Price:<br>Service Price:<br>Total Qty:<br>Total Value:<br>Cost Method:                                                                                          |           | N<br>RG59 x BNC 0<br>\$2.25<br>RG59 x BNC 0<br>\$3.00<br>5<br>\$5.05<br>Average | Drimp Connector                    | On O<br>Out I<br>Value<br>Row<br>Shelt<br>Bin<br>Inac | for Repair<br>on Hand                                       | 0<br>9<br>\$0.10<br>N            |               |                     |
| Date                                                                                                    | Warehouse | Reference                                                                       | Description                        |                                                       | Quantity                                                    | Cost                             | Extended Cost | Time/Stamp          |
| 6/1/2008                                                                                                    | CA        |                                                                                 | Return to Vendor                   |                                                       | -1                                                          | \$0.80                           | (\$0.80)      | 6/1/2008 6:33:13 AM |
| 6/1/2008                                                                                                    | CA        | 100                                                                             | Job                                |                                                       | 1                                                           | \$0.90                           | \$0.90        | 6/1/2008 6:29:24 AM |
| 6/1/2008                                                                                                    | CA        | stock                                                                           | Transfer                           |                                                       | -1                                                          | \$0.90                           | (\$0.90)      | 6/1/2008 6:19:34 AM |
| 6/1/2008                                                                                                    | CA        | 100                                                                             | Job                                |                                                       | -1                                                          | \$0.90                           | (\$0.90)      | 6/1/2008 5:59:12 AM |
| 6/1/2008                                                                                                    | CA        |                                                                                 | Receipt                            |                                                       | 1                                                           | \$0.80                           | \$0.80        | 6/1/2008 5:57:35 AM |
| C [+ [2000                                                                                                    | CA        |                                                                                 | Adjustment                         |                                                       | 1                                                           | \$1.00                           | \$1.00        | 6/1/2008 5:53:54 AM |
| 6/1/2008                                                                                                    |           |                                                                                 |                                    |                                                       |                                                             |                                  |               |                     |

#### Part Transfers

Transferring parts from one warehouse to another may affect the average costing in the warehouse receiving the part transfer. When a part is transferred from one warehouse to another the cost from the originating warehouse will be transferred to the destination warehouse. A transfer could result in raising or lowering the average cost in the destination warehouse if the average cost in each warehouse is different.

For example, a transfer was made from a warehouse where the average cost was \$.90/part. The average cost in the "transfer to" warehouse was \$1.00/part prior to the transfer. After the transfer, the new average cost on the "transfer to" warehouse is \$.95/part.

#### **Correcting Inventory Balances**

In situations where the part value in the warehouse is no longer realistic, you have two choices for making inventory valuation corrections. You may make a manual stock adjustment (Average Costing allows to force a new value of the inventory), or wait until the next physical inventory where the adjustment will be made automatically when the inventory is released and variances are posted.

#### Dealing with High Fluctuation in Part Costs – Direct Expensing

If parts are being ordered at a much lower cost than your current average cost, you may use the direct expense option on the Purchase Order. This way the warehouse average cost will not be affected by the favorable pricing from the vendor. The direct expense option is typically used when parts are being ordered for a particular Job when your company is receiving special pricing from the vendor. If parts are ordered for stock and the vendor is offering a special sale price of which you want to take advantage, you may direct expense the parts then perform a stock adjustment to put the parts into stock.

If excess parts are returned to stock from a job where the parts were direct expensed, the cost of the part from the original Purchase Order receipt will be used for the transaction, which will lower your average cost in the warehouse.

#### Standard Costing

Standard Costing allows for the standard usage of a cost basis on a Part level to ensure all transaction for the Part are using one cost for all transactions throughout the inventory and usage processes. With the use of Standard Costing the part value in the Inventory system will always be its quantity multiplied by its Standard Cost.

All issues/returns of a Part will always use the Standard Cost. This will alleviate the discrepancies and anomalies that occur in the costing and value of inventory when using an average costing method.

Parts received on a Purchase Order that vary from the standard cost in the warehouse will be valued into the inventory at the standard cost. The variance will record to the PPV account. (Purchase Price Variance)

If you have special projects where you are receiving pricing from a vendor that is much lower than your standard cost, you may direct expense these parts to the Job. This allows you to determine profitability based on the actual part costs associated with the Job.

#### Standard Cost Advantages

- All parts retain the same value throughout your inventory process until you decide to change them.
- Salespersons will have a standardized cost to reference when quoting jobs.
- Cost fluctuations record to the PPV account for both favorable and unfavorable purchase variances to the standard part cost.
- You may direct expense parts on special projects

#### Standard Cost Maintenance

When using the standard costing method, periodically you will need to review your costs to determine when the standards should be changed. This typically occurs at the time of a physical inventory.

When your company makes a change to a standard cost of a part, a general ledger transaction is recorded to the PPV (Purchase Price Variance) account for the difference between the old cost and the new cost times the number of parts in the warehouse. If a part is located in multiple warehouse locations, make certain to update the cost in all warehouses.

| Bart Edit (CJ)          | A Security) |         |           |      |           |         |               |                      |          | × |
|-------------------------|-------------|---------|-----------|------|-----------|---------|---------------|----------------------|----------|---|
| Part GI-PBF 100         | TW          |         |           |      |           |         |               |                      | Inactive |   |
| Part Detail             | I Vendor    | s   🚳 A | lt. Parts | 🔜 Wa | arehouses | Custon  | n Fields      |                      |          | 1 |
| Warehouse               |             | Min     | Max       | Row  | Shelf     | Bin     | Stand Cost    |                      |          |   |
| CA Main                 |             | 0       | 0         |      |           |         | 3.50          |                      |          |   |
| Warehouse<br>Min<br>Max | MI Main     |         |           |      | •         | Standar | Row Shelf Bin |                      |          |   |
|                         |             |         |           |      |           | Standar | d Cost  3.50  |                      |          |   |
|                         |             |         |           |      |           | (       | I⊽ Se         | t <u>A</u> l Warehou | ses      |   |
|                         |             |         |           |      |           |         | New           | <u>A</u> dd          | Delete   |   |
|                         |             |         |           |      |           |         | Save          | Сору                 | Qlos     | e |

#### **Serial Part Costing**

Standard Costing allows you to assign a specific cost to an individual part identified by its Serial Number assignment. Whenever you handle a part identified as a serial number part type, you have to select from a known serial number assigned to it. When receiving serial number parts on a purchase order, you are required to enter a unique serial number for each part.

Serialized parts are EXCLUDED from the normal physical inventory process. Adjustments to serial parts are made one at a time by EDITING the serial part assigned cost.

| ve Ware                                               | r<br>houses                                                                                                    | Total Qty:<br>Total Value:                                                                                                    | 1<br>\$800,000.0                    | 00                  |                                                               |                             |            |        |
|-------------------------------------------------------|----------------------------------------------------------------------------------------------------|----------------------------------------------------------------------------------------------------|-------------------------------------|---------------------|---------------------------------------------------------------|-----------------------------|------------|--------|
| ate Parts                                             | s                                                                                                    | Receipt Date                                                                                                    | Warehouse                           | F                   | PO Number                                                     | Serial Number               | Lot Number | (      |
| Evene                                                 | - 80                                                                                                    | 1/12/2010                                                                                                    | Main Corporate                      |                     | 10271                                                         | 31441333                    |            | 800000 |
| ase Cred                                              | lits                                                                                                    | S Ed                                                                                                    | it Serial Part                      |                     |                                                               |                             |            |        |
| ase Price                                             | e Variances                                                                                                    |                                                                                                    |                                     |                     |                                                               |                             |            |        |
| al<br>History                                         |                                                                                                    |                                                                                                    |                                     |                     |                                                               |                             |            |        |
| pts                                                   |                                                                                                    |                                                                                                    | Part Number                         | Million Dollar      | r Camera                                                      |                             |            |        |
| r Order                                               |                                                                                                    |                                                                                                    | Description                         | Million Dollar      | r Camera                                                      |                             |            |        |
| ns<br>Credits                                         |                                                                                                    |                                                                                                    |                                     |                     |                                                               |                             |            |        |
| Invoice                                               |                                                                                                    |                                                                                                    | Post Date                           | 1/12/2010           |                                                               |                             |            |        |
| ce<br>Number                                          | -                                                                                                    |                                                                                                    | -<br>Serial Number                  | 21441222            |                                                               |                             |            |        |
| fer                                                   | 8                                                                                                    |                                                                                                    |                                     | 31441333            |                                                               |                             | -          |        |
| ors                                                   |                                                                                                    |                                                                                                    | Lot Number                          |                     |                                                               |                             |            |        |
| nents                                                 |                                                                                                    |                                                                                                    | <u>A</u> ssign <mark>ed Cost</mark> | 800000.00           |                                                               |                             |            |        |
|                                                       |                                                                                                    |                                                                                                    | Account Code                        | 5121                |                                                               |                             |            |        |
|                                                       |                                                                                                    |                                                                                                    | hee <u>e</u> ant coue               | COC - Other         | -                                                             |                             |            |        |
|                                                       |                                                                                                    |                                                                                                    |                                     |                     |                                                               |                             | _          |        |
|                                                       |                                                                                                    |                                                                                                    | Category Code                       |                     |                                                               |                             | <b>-</b>   |        |
|                                                       |                                                                                                    |                                                                                                    |                                     |                     |                                                               |                             | _          |        |
|                                                       |                                                                                                    |                                                                                                    |                                     |                     |                                                               |                             |            |        |
|                                                       |                                                                                                    |                                                                                                    |                                     |                     |                                                               |                             |            |        |
|                                                       |                                                                                                    |                                                                                                    |                                     |                     |                                                               | Save                        | Cancel     |        |
|                                                       |                                                                                                    |                                                                                                    |                                     |                     |                                                               | 2010                        |            |        |
|                                                       |                                                                                                    |                                                                                                    |                                     |                     |                                                               |                             |            |        |
| Part Edit                                             | t                                                                                                    |                                                                                                    |                                     |                     |                                                               |                             |            |        |
| Part Edit                                             | t<br>Dollar Camera<br>tail   ﷺ Vendors                                                                                                    | 👔 Alt. Parts 🗎 🔜 V                                                                                                    | Varehouses ]Custor                  | m Fields            | Cuments                                                       | nactive                     |            |        |
| Part Edit                                             | t<br>Dollar Camera<br>tail ] : tendors ]<br>n                                                                                                    | 🖗 Alt. Parts   🔜 V                                                                                                    | Varehouses )                        | m Fields   _ Do     | Documents                                                     | nactive                     |            |        |
| Part Edit<br>2art Million                             | t<br>Dollar Camera<br>tail ] : tondors ]<br>n<br>Description<br>Detail                                                                                                    | Alt. Parts ) 💷 V                                                                                                    | Varehouses   💽 Custor               | m Fields ]          |                                                               | nactive                     |            |        |
| Part Edin<br>2art Million<br>@Part Det<br>Description | t<br>Dollar Camera<br>tail   ; Vendors  <br>n<br>Description<br>Detail                                                                                                    | Alt. Parts   💷 V<br>Million Dollar Camera<br>Million Zamera                                                                                                    | Varehouses   💽 Custor               | m Fields            | Part Kit Special Orde                                         | nactive                     |            |        |
| Part Edi.<br>2art Million                             | t<br>Dollar Camera<br>tail   ; Vendors  <br>n<br>Description<br>Detail<br>Product Line                                                                                                    | Alt. Parts   💭 V<br>Million Dollar Camera<br>Million Dollar Camera<br>Camera                                                                                                    | Varehouses   🛄 Custor               | m Fields            | Part Kit Special Orde Customer Eq                             | nactive                     |            |        |
| Part Edi<br>Part Million                              | t<br>Dollar Camera<br>tail   ;;; Vendors  <br>Description<br>Detail<br>Product Line<br>Manufacturer                                                                                                    | Alt. Parts Camera<br>Milion Dollar Camera<br>Camera<br>GENESIS                                                                                                    | Varehouses    Custor                | m Fields )<br>T + V | Part kit<br>Special Orde                                      | nactive                     |            |        |
| Part Edi<br>Part Million                              | t<br>Dollar Camera<br>tail I I Vendors I<br>Description<br>Detail<br>Product Line<br>Manufacturer<br>Manuf Part Code                                                                                                    | Alt. Parts Camera<br>Milion Dollar Camera<br>Camera<br>GENESIS<br>1431414314314                                                                                                    | Varehouses    Custor                | m Fields            | Part Kit Special Orde Customer Eq                             | nactive                     |            |        |
| Part Edi<br>Part Million                              | t<br>Dollar Camera<br>tail I I Vendors I<br>Description<br>Detail<br>Product Line<br>Manuf Part Code<br>U.P.C                                                                                                    | Alt. Parts Alt. Parts | Varehouses                          | m Fields )<br>• +   | Fart Kit<br>Special Orde                                      | nactive<br>r                |            |        |
| Part Edi<br>Part Million                              | t<br>Dollar Camera<br>tail J J Vendors I<br>Description<br>Detail<br>Product Line<br>Manuf Part Code<br>U.P.C<br>Notes                                                                                                    | Alt. Parts Alt. Parts | Varehouses                          | m Fields ]          | F II<br>Part Kit<br>Special Orde                              | nactive<br>r                |            |        |
| Part Edi<br>Part Million                              | t<br>Dollar Camera<br>tail J J Vendors D<br>Description<br>Detail<br>Product Line<br>Manuf Part Code<br>U.P.C<br>Notes<br>Labor Units                                                                                                    | Alt. Parts ) I I I I I I I I I I I I I I I I I I                                                                                                    | Varehouses ) Custor                 | m Fields )          | Part Kit<br>Special Orde                                      | nactive<br>r                |            |        |
| Part Edi<br>Part Million                              | t<br>Dollar Camera<br>tail J J Vendors J<br>Description<br>Detail<br>Product Line<br>Manuf Part Code<br>U.P.C<br>Notes<br>Labor Units                                                                                                    | Alt. Parts ) I I I I I I I I I I I I I I I I I I                                                                                                    | Varehouses )  Custor                | m Fields )          | F I<br>Part Kit<br>Special Orde                               | nactive<br>r                |            |        |
| Part Edi<br>Part Million                              | t<br>Dollar Camera<br>tail J J Vendors J<br>n<br>Description<br>Detail<br>Product Line<br>Manuf Part Code<br>U.P.C<br>Notes<br>Labor Units                                                                                                    | Alt. Parts Alt. Parts | Varehouses   Custor                 | m Fields )          | F I<br>pocuments )<br>Part Kjt<br>Special Orde<br>Customer Eg | nactive                     |            |        |
| Part Edi<br>Part Million                              | t<br>Dollar Camera<br>tail J J Vendors I<br>Description<br>Detail<br>Product Line<br>Manuf Part Code<br>U.P.C<br>Notes<br>Labor Units<br>Method<br>PPV Arrount                                                                                                    | Alt. Parts Alt. Parts | Varehouses   Custor                 |                     | F I<br>pocuments )<br>Part Kjt<br>Special Orde<br>Customer Eg | nactive                     |            |        |
| Part Edi<br>Part Million                              | t Dollar Camera Tail J J Vendors I Description Detail Product Line Manuf Part Code U.P.C Notes Labor Units Method PPV Account Direct Exp Arct                                                                                                    | Alt. Parts Alt. Parts | Warehouses   Custor                 |                     | Part Kit<br>Special Orde                                      | nactive                     |            |        |
| Part Edi<br>Part Million                              | t<br>Dollar Camera<br>tail J J Vendors J<br>Description<br>Detail<br>Product Line<br>Manuf Part Code<br>U.P.C<br>Notes<br>Labor Units<br>Method<br>PPV Account<br>Direct Exp Acct                                                                                  | Alt. Parts Alt. Parts | Warehouses   Custor                 |                     | Part Kit<br>Special Orde                                      | nactive                     |            |        |
| Part Edi<br>Part Million                              | t<br>Dollar Camera<br>tail J J Vendors J<br>Description<br>Detail<br>Product Line<br>Manuf Part Code<br>U.P.C<br>Notes<br>Labor Units<br>Method<br>PPV Account<br>Direct Exp Acct<br>Invoice Item                                                                  | Alt. Parts Alt. Parts | Warehouses   Custor                 |                     | Part Kit<br>Special Orde                                      | r<br>uipment                |            |        |
| Part Edi<br>Part Million                              | t<br>Dollar Camera<br>tail I I Vendors I<br>Description<br>Detail<br>Product Line<br>Manuf Part Code<br>U.P.C<br>Notes<br>Labor Units<br>Method<br>PPV Account<br>Direct Exp Acct<br>Invoice Item                                                                  | Alt. Parts Alt. Parts | Warehouses   Custor                 |                     | Part Kit<br>Special Orde                                      | r<br>uipment                |            |        |
| Part Edi<br>Part Million                              | t<br>Dollar Camera<br>tal J J Vendors J<br>Description<br>Detail<br>Product Line<br>Manuf Part Code<br>U.P.C<br>Notes<br>Labor Units<br>Method<br>PPV Account<br>Direct Exp Acct<br>Invoice Item                                                                   | Alt. Parts Alt. Parts | Warehouses ) Custor                 |                     | Part Kit<br>Special Orde                                      | nactive                     |            |        |
| Part Edi<br>Part Million                              | t<br>Dollar Camera<br>Television<br>Description<br>Detail<br>Product Line<br>Manuf Part Code<br>U.P.C<br>Notes<br>Labor Units<br>Method<br>PPV Account<br>Direct Exp Acct<br>Invoice Item<br>Price                                                                 | Alt. Parts Alt. Parts | Warehouses ) Custor                 |                     | Part Kit<br>Special Orde                                      | Anactive                    |            |        |
| Part Edi<br>Part Million                              | t<br>Dollar Camera<br>tal J J Vendors J<br>Description<br>Detail<br>Product Line<br>Manuf Part Code<br>U.P.C<br>Notes<br>Labor Units<br>Method<br>PV Account<br>Direct Exp Acct<br>Invoice Item<br>Invoice Description<br>Price                                    | Alt. Parts Alt. Parts | Warehouses ) Custor                 |                     | Part Kit<br>Special Orde                                      | Anactive                    |            |        |
| Part Edi<br>Part Million                              | t<br>Dollar Camera<br>tal J J Vendors J<br>Description<br>Detail<br>Product Line<br>Manuf Part Code<br>U.P.C<br>Notes<br>Labor Units<br>Method<br>PPV Account<br>Direct Exp Acct<br>Invoice Item<br>Invoice Description<br>Price<br>Invoice Description<br>Price 1 | Alt. Parts Alt. Parts | Warehouses ) Custor                 |                     | Part Kit Part Kit Special Orde Customer Eq                    | nactive r uipment Sales =SU |            |        |

| S Parts Receipt                                                         |                                                       |                    |                                   |                   |                             |                       |           |      |            |
|-------------------------------------------------------------------------|-------------------------------------------------------|--------------------|-----------------------------------|-------------------|-----------------------------|-----------------------|-----------|------|------------|
| Vendor                                                                  | Category                                              |                    |                                   |                   |                             | ose - No Bill Expecte | d<br>.+   |      |            |
|                                                                         | Installation                                          |                    |                                   |                   | j u                         | eate biil Hom Receip  |           |      |            |
| Vendor Receipt for PO#<br>ADI<br>1769 NW 79th Avenue<br>Miami, FL 33136 | t 10271<br>Reference<br>10271<br>Receive  <br>1/12/20 | e #<br>ate         | Branch<br>Michigan<br>Received By |                   | /arehouse<br>Main Corporate | <u>.</u>              |           |      |            |
| C Direct Expense                                                        | Job Cost                                              | ng                 |                                   |                   |                             |                       |           |      |            |
| Receive to Warehouse     Receive & Issue Immediately                    |                                                       | <u>.</u>           |                                   |                   |                             |                       |           |      |            |
| Receive & Issue Innieulatery                                            |                                                       |                    |                                   |                   |                             |                       |           |      |            |
| Parts \$800,000.00 Expen                                                | se \$0.00 Docun                                       | ients              |                                   |                   | View Ser                    | ial/Lot Numbers       |           |      |            |
|                                                                         |                                                       |                    | Pa                                | artsList          |                             |                       |           |      |            |
| Part Code                                                               | Description                                           | Vendor Part        | Quantity                          | Cost              | Amount                      | Serial No             | Lot No    |      |            |
| Million Dollar Camera                                                   | Million Dollar Camera                                 | Million Dollar Cam | 1                                 | 800000            | 800000.00                   |                       |           |      |            |
| *                                                                       |                                                       |                    |                                   |                   |                             |                       |           |      |            |
|                                                                         |                                                       | Seda               | You MUS                           | ST assign a Seria | I Number to ALL s           | erialized parts !     |           |      | Ŧ          |
| Memo                                                                    |                                                       |                    | ~                                 |                   |                             | Part                  | Total     | \$   | 800,000.00 |
|                                                                         |                                                       |                    |                                   |                   |                             | Expe                  | nse Total |      | \$0.00     |
| Eurchase/Repair Orders Prin                                             | t Stock Labels                                        |                    |                                   |                   |                             |                       | Apply     | Save | Close      |

#### Lot Number Costing

Lot Number Costing allows you to assign a specific cost to a group of parts identified by a Lot Number assignment. Whenever you handle a part identified as a lot number part type, you have to select from a known lot number assigned to it. When receiving lot number parts on a purchase order, you are required to enter a lot number for each part or group of parts.

Lot Number parts are INCLUDED in the normal physical inventory process and are grouped separately on the count sheets by their lot number.

| Ph | iysical Count | S               |                 |                  |                |     |          |     |      |       |       |            | - 14  |
|----|---------------|-----------------|-----------------|------------------|----------------|-----|----------|-----|------|-------|-------|------------|-------|
| er | Administrator |                 |                 | <b>V</b>         | Show Location  |     |          |     |      |       | V     | iew Detail |       |
| Τ  |               |                 | Parts Li        | st               |                |     | Location | n   |      | C     | ounts |            |       |
|    | #             | Part            | Description     | Detail           | Product Line   | Row | Shelf    | Bin | User | Count | +/-   | Net        | t Qty |
| Г  | 1             | Acushnet Driver | Acushnet Driver | Lot: 844         | Camera         |     |          |     |      | 11    | 0     |            | 11    |
| 1  | 2             | Acushnet Driver | Acushnet Driver | Lot: 346782      | Camera         |     |          |     |      | 3     | 0     |            | 3     |
|    | 3             | ADM-4219        | ADEMCO WIRED    |                  | Control Panels |     |          |     |      | 3     | 0     |            | 3     |
|    | 4             | GDL 69A         | GDL 69A         | GDL 69A          | Control Panels |     |          |     |      | 3     | 0     |            | 3     |
|    | 5             | Tire            | Tire            | Tire             | Control Panels |     |          |     |      | 3     | 0     |            | 3     |
|    | 6             | 6139            | Keypad          | Fire/Burg custom | Keypad         |     |          |     |      | 3     | 0     |            | 3     |
|    | 7             | Wallet          | Wallet          | Wallet           | Keypad         |     |          |     |      | 4     | 0     |            | 4     |
|    |               |                 |                 |                  |                | I   | 1        | I   | I    |       |       |            |       |
|    |               |                 |                 |                  |                |     | I        | I   | ·    |       |       |            |       |

#### Managing the PPV Account

All part receipts or return to vendor transactions that record to the general ledger at a cost that differs from the current standard cost will record an entry into the PPV account. The PPV account is a balance sheet account. Part of your month-end close should include a Journal Entry to move the PPV for the month into a Cost of Goods Sold account.

If you see large debit entries into the PPV account, this should be brought to the attention of the person who is in charge of setting standard costs. This may indicate it is time to update the standard cost of a part.

The Journal Entry may be split between branches. The PPV transactions may be viewed from the G/L account register. Here you may view the PPV entries and decide how to record your monthend journal entry.

# **Physical Inventory – Best Practices**

Taking a physical inventory is a huge event in most companies. It requires precise planning and execution to obtain and record an accurate count of your inventory parts. The physical inventory process in SedonaOffice locks a warehouse on a particular date in time. During the first day the warehouse is locked, no transactions may be performed to move inventory in or out of the warehouse. It is crucial that count and variance reconciliation is completed in a reasonably short period of time to have the least impact on your normal business operations. Below is a checklist of things to consider when preparing for a physical inventory.

- Plan carefully in advance.
- Establish cut-off dates/times for all pre-inventory transactions to be completed.
- Make certain all staff members understand the impact of an accurate count.
- Make certain truck stock is ready to be counted.
- Process all open Service Tickets that used parts.
- Process all job part issues and returns to stock.
- For parts out for repair, make certain you have a list of those items to include in your counts.
- Process all Vendor part returns.
- Perform issue transactions for parts being scrapped.

#### Early Counting

If your company has a very large inventory with many parts where you expect no movement in or out of the warehouse, you may print a Stock Status report a few days before the actual count. You may record counts on the report then later use this for data entry when entering the rest of your counts from the count sheets. This will allow you time to pre-count parts and save time on the actual day of the physical count.

#### **Count Day**

#### Limited Lockdown Time

The date that is chosen as the "Start Date" on the physical inventory record is now the only date that a warehouse will remain locked from activity if "Lock Warehouse" is chosen. Users will receive a message, only on the start date, that inventory cannot be relieved because the warehouse has been locked. In the event that counting takes more than one day to complete, users will be able to bill and close out service tickets with parts, receive and transfer inventory between warehouses, issue and return parts, and process parts returns to vendors as usual beginning the date after the start date even if the warehouse remains locked. SedonaOffice will document all of these transactions and will automatically adjust the on-hand quantity of parts after the physical has been released. *While it is always recommended that the* release *date of the inventory be the same as the start date,* **average costing customers must ensure that the same date is used so that roll forward costing can take place.** 

#### Selecting All Warehouses to be Counted

It is now possible to select all warehouses to be counted at the same time. The start date chosen for the physical will be the lockdown date of all warehouses if "Lock Warehouse" is chosen. All warehouses can now be released at the same time as well.

When creating the Physical Inventory record, make certain to select the desired sorting options. This is the order in which the parts will print on the count sheets. There are three sorting option levels from which to select.

| S Edit (CJM Security)   |                                         | × |
|-------------------------|-----------------------------------------|---|
| Code CAMain 01-01-2009  |                                         |   |
| Setup Information Parts |                                         | 1 |
| Detail                  |                                         |   |
| Description             | CAMain 01-01-2009                       |   |
| Warehouse               | CA Main                                 |   |
| Star <u>t</u> Date      | 1/1/2009                                |   |
|                         | ✓ Lock Warehouse <u>G</u> et Parts      |   |
| Count Sheet             |                                         |   |
| Sort Count Sheet By:    | Product Line                            |   |
| Then:                   | Row Sort By Column                      |   |
| Then:                   | Part Code                               |   |
| men.                    | Part Code Description                   |   |
|                         | Print Value     Detail                  |   |
|                         | Product Line                            |   |
|                         | Shelf                                   |   |
|                         | Bin                                     |   |
|                         | 011                                     |   |
| Release Physical View   | Variance List <u>S</u> ave <u>C</u> los | e |

#### **Print Count Sheets**

Once the Physical has been created, print your counts sheets. Open the Physical Inventory record and press the print preview button to launch the count sheet report.

#### **Enter Part Counts**

Once all counts have been completed, enter the counts into the count sheet grid. Counts are entered in the +/- column. At the bottom of the count sheet is an option *File Skipped Counts as Zero*. If you do not have a count for a part, you do not have to enter 0 on these part lines.

|                    | Parts List                           |                                      |              |     | Locatio | n   |      | Counts | _   |    |
|--------------------|--------------------------------------|--------------------------------------|--------------|-----|---------|-----|------|--------|-----|----|
| # Part             | Description                          | Detail                               | Product Line | Row | Shelf   | Bin | User | Count  | A   | Ne |
| 1 4219U            | 4219U 8 ZONE EXPANDER (USED)         | 4219U 8 ZONE EXPANDER (USED)         | Used         |     | -       |     |      | 0      | 6   |    |
| 2 5811W            | 5811W SLIMLINE D/W SENSOR (WARRANTY) | 5811W SLIMLINE D/W SENSOR (WARRANTY) | Used         |     |         |     |      | 0      | 0   |    |
| 3 5816W            | DOOR WINDOW TRANSMITTER              | DOOR WINDOW TRANSMITTER              | Used         |     |         |     |      | 0      | 0   |    |
| 4 588 1MW          | WIRELESS RECEIVER-WARRANTY           | WIRELESS RECEIVER-WARRANTY           | Used         |     |         |     |      | 0      | 0   |    |
| 5 5890PTW          | WIRELESS FRESNEL PIR/WARRANTY        | WIRELESS FRESNEL PIR/WARRANTY        | Used         |     |         |     |      | 0      | 0   |    |
| 6 5974316ZBOR      | CONCORD RE 16 BOARD ONLY (REPAIRED)  | CONCORD RE 16 BOARD ONLY (REPAIRED)  | Used         |     |         |     |      | 0      | 0   |    |
| 7 5974332ZBOR      | CONCORD RF32 BOARD(REPAIRED)         | CONCORD RF32 BOARD(REPAIRED)         | Used         |     |         |     |      | 0      | 0   |    |
| 8 60135U           | SX-V DOOR (WINDOW SENSOR (USED)      | SX-V DOOR (WINDOW SENSOR (USED)      | Used         |     |         |     |      | 0      | 0   |    |
| 9 60512U           | 60512U SXV MOTION(USED)              | 60512U SXV MOTION(USED)              | Used         |     |         |     |      | 0      | 0   |    |
| 10 60746U          | CONCORD LCD KEYPAD(USED)             | CONCORD LCD KEYPAD(USED)             | Used         |     |         |     |      | 0      | 0   |    |
| 11 60746W          | CONCORD LCD ALPHA T/P                | CONCORD LCD ALPHA T/P                | Used         |     |         |     |      | 0      | 0   |    |
| 12 60749R          | LCD KEYPAD(REPAIRED)                 | LCD KEYPAD(REPAIRED)                 | Used         |     |         |     |      | 0      | 6   |    |
| 13 6150REW         | 6150RF KEYPAD(WARRANTY)              | 6150RF KEYPAD(WARRANTY)              | Used         |     |         |     |      | 0      | 0   |    |
| 14 6150U           | 6150U USED KEYPAD                    | 6150U USED KEYPAD                    | Used         |     |         |     |      | 0      | 0   |    |
| 15 70500           | 7050 BADIO AES TAN(USED)             | 2050 BADIO AES TAN(USED)             | Used         |     |         |     |      | 0      | 0   |    |
| 16 7845GSMRW       | HONEYWELL GSM RATDO                  | HONEYWELL GSM RAIDO                  | Used         |     |         |     |      | 0      | 0   |    |
| 17 90097204U       | 90097204U 3400 BOARD(USED)           | 90097204U 3400 BOARD(USED)           | Used         |     |         |     |      | 0      | 0   |    |
| 18 901691010       | 90169101U 3450 BOARD(USED)           | 90169101U 3450 BOARD(USED)           | Used         |     |         |     |      | 0      | 0   |    |
| 19 901691020       | 3450 BOARD(USED)                     | 3450 BOARD(USED)                     | Used         |     |         |     |      | 0      | 0   |    |
| 20 90212151R       | ACCESS 4S BOARD ONLY                 | ACCESS 45 BOARD ONLY                 | Used         |     |         |     |      | 0      | 0   |    |
| 21 AIPLEF3LR       | LVERSION OF LEF3 DOOR RUSE           | LVERSION OF LEF3 DOOR RUSE           | Used         |     |         |     |      | 0      | 0   |    |
| 22 AIPLEE3 W       | I VERSION OF LEE3 DOOR RELSE         | I VERSION OF LEE3 DOOR RELSE         | Used         |     |         |     |      | 0      | 0   |    |
| 23 AIPLEM 1DLSW    | 1-DOOR STATION INTERCOM SYSTEM       | 1-DOOR STATION INTERCOM SYSTEM       | Used         |     |         |     |      | 0      | 0   |    |
| 24 ATPLEM 1DLW     | CALL MASTER STATION                  | CALL MASTER STATION                  | Used         |     |         |     |      | 0      | 0   |    |
| 25 AIPLESSW        | AIPHONE DOOR STATION                 | AIPHONE DOOR STATION                 | Used         |     |         |     |      | 0      | 0   |    |
| 26 ALT1256W        | 4 DOOR CONTROLLER (WARRANTY)         | 4 DOOR CONTROLLER (WARRANTY)         | Used         |     |         |     |      | 0      | 0   |    |
| 27 ALTALTV1224DCR  | AXALTV1224DCR                        | AXALTV1224DCR                        | Used         |     |         |     |      | 0      | 0   |    |
| 28 ALTALTV1224DCW  | AXALTV1224DCW 12/24V 8 CAMERA POWER  | AXALTV1224DCW 12/24V 8 CAMERA POWER  | Used         |     |         |     |      | 0      | 0   |    |
| 29 ARMC540MDVAIVPW | ARM VANDEL DOME CAMERA(WARRANTY)     | ARM VANDEL DOME CAMERA(WARRANTY)     | Used         |     |         |     |      | 0      | 0   |    |
| 30 ARMC650VPWDW    | COLOR VANDEL DOME(WARRANTY)          | COLOR VANDEL DOME(WARRANTY)          | Used         |     |         |     |      | 0      | 0   |    |
| 31 ARV5155DN1HKU   | AV5155DN1HKU D/N VANDEL DOME IP      | AV5155DN1HKU D/N VANDEL DOME IP      | Used         |     |         |     |      | 0      | 0   |    |
| 32 AXS216MEDVW     | AXIS 216MED-V IP CAMERA              | AXIS 216MED-V IP CAMERA              | Used         |     |         |     |      | 0      | 0   |    |
| 33 AX\$233DW       | AXIS PTZ NETWORK DOME CAMERA         | AXIS PTZ NETWORK DOME CAMERA         | Used         |     |         |     |      | 0      | 0   |    |
| 34 AX\$2400U       | AX240OU AXIS 4CH VIDEO SERVER/USED   | AX240OU AXIS 4CH VIDEO SERVER/USED   | Used         |     |         |     |      | 0      | 0   |    |
| 35 AXSP3301VW      | AXP3301VW AXIS VANDELPROOF IP CAMERA | AXP3301VW AXIS VANDELPROOF IP CAMERA | Used         |     |         |     |      | 0      | 0   |    |
| 36 AXST92A20W      | AXIS OUTDOOR HOUSING(WARRANTY)       | AXIS OUTDOOR HOUSING(WARRANTY)       | Used         |     |         |     |      | 0      | 0   |    |
| 37 BOSDS 160W      | EGRESS MOTION                        | EGRESS MOTION                        | Used         |     |         |     |      | 0      | 0   |    |
| 38 BOSWZ16NV408W   | WIZ KID BULLET CAMERA/WARRANTY       | WIZ KID BULLET CAMERA/WARRANTY       | Used         |     |         |     |      | 0      | 0   |    |
| 39 BOSWZ18NV3120W  | WIZ KID D/N BULLET CAMERA            | WIZ KID D/N BULLET CAMERA            | Used         |     |         |     |      | 0      | o l |    |
| 40 BOSWZ20NXV550W  | TR D/N BULLET CAMERA(WARRANTY)       | TR D/N BULLET CAMERA(WARRANTY)       | Used         |     |         |     |      | 0      |     |    |
| 41 CLICEVX10W      | COLOR VANDEL DOME(WARRANTY)          | COLOR VANDEL DOME(WARRANTY)          | Used         |     |         |     |      | 0      | lõ  |    |
| 42 CRADE           | CRADE SONICS (RAD(REPAIRED)          | CRADE SONICS CRAD(REPAIRED)          | Lised        |     |         |     |      | 0      | lo  |    |
| 43 CVDM616500N4R   | 16CH 500GIG DVR                      | 16CH 500GIG DVR                      | Used         |     |         |     |      | 0      | ő   |    |
| -12 CATHOTO20014HK | TOCH DODATO DAK                      | 10011 300010 DVK                     | used         |     | 1       |     |      | U      | -14 |    |

#### **Review Variances**

Once all counts have been entered, you may review the variance report. If recounts are necessary and you do find a different quantity than the original count recorded and the number of parts is larger than the original count, enter the additional parts found in the count sheet. If fewer parts were found than the original count, enter a negative sign in front of the quantity by which you are reducing the count.

| S Variance List | Variance List (CJM Security) |                 |          |            |           |            |     |       |     |                         |  |
|-----------------|------------------------------|-----------------|----------|------------|-----------|------------|-----|-------|-----|-------------------------|--|
|                 |                              |                 |          |            |           |            |     |       | То  | otal Adjustment: 567.38 |  |
| Part            | Description                  | Detail          | Orig Qty | Orig Value | Count Qty | Adjustment | Row | Shelf | Bin |                         |  |
| 467             | 467 12V Battery              | 467 12V Battery | 0        | 0.00       | 10        | 73.40      |     |       |     |                         |  |
| 5849            | 5849 Wireless                | 5849 Wireless   | 0        | 0.00       | 3         | 191.25     |     |       |     |                         |  |
| 5890PI          | 5890PI Wireles               | 5890PI Wireles  | 0        | 0.00       | 2         | 183.90     |     |       |     |                         |  |
| 6128            | 6128 LCD Fixe                | 6128 LCD Fixe   | 0        | 0.00       | 1         | 26.93      |     |       |     |                         |  |
| 6137            | 6137 Large Ke                | 6137 Large Ke   | 0        | 0.00       | 1         | 67.40      |     |       |     |                         |  |
| 7939WH          | 7939WH Surfa                 | 7939WH Surfa    | 0        | 0.00       | 10        | 24.50      |     |       |     |                         |  |
|                 |                              |                 |          |            |           |            |     |       |     |                         |  |

#### **Releasing the Physical**

Once all variances have been investigated you will release the Physical and record the variances. The inventory program will record any variances to the general ledger account that is selected in the Physical Release form.

Make certain to use the same Variance Date as the Start Date when releasing your Physical Inventory.

| S CAMain 01-01-2009 Edit (CJ                                                                                                    | M Security)                                                                                                    | S Physical Release                                                                                                    | x |
|----------------------------------------------------------------------------------------------------|----------------------------------------------------------------------------------------------------|----------------------------------------------------------------------------------------------------|---|
| Cgde [CAMain 01-01-2009<br>Setup Information   Parts ]<br>Detail<br>Description<br>Warehouse<br>Start Date<br>Count Sheet<br>Sort Count Sheet By:<br>Then:<br>Then: | CAMain 01-01-2009<br>CA Main<br>1/1/2009<br>CA Warehouse<br>Product Line<br>Row<br>Part Code<br>Print Value on Variance<br>Print Quantity on Sheet | C Release Only  Auto Adjust and Release  Variance Date 1/1/2009  ** IMPORTANT ** This date is the adjustment posting date and variance calculation date. The adjustment amount will be calculated based on the average cost as of the date entered here.  Account Code 50030  Categgry Code Memo |   |
| Release Physical View V                                                                                                    | Variance List                                                                                                    | SaveClose                                                                                                    |   |

#### **Release Only**

Release Only releases the Physical Inventory without any adjustments to counts.

#### Auto Adjust and Release

Auto Adjust and Release adjusts the final inventory counts and releases the inventory.

# **Repair Orders**

A Repair Order is created when parts are being sent to a vendor to be repaired and are expected to be returned to your company. There are two scenarios in which repair orders could be needed, and the value of the part while in your company's possession will vary depending upon which scenario is being used when returning a part for repair.

- A part is being removed from a customer site that is customer owned and will not be replaced by another part provided by your company. Your company is providing a service by having the part repaired for the customer and, once the repaired part is received by your firm, the same part will be returned to the customer. Since this part is customer owned, your company cannot assume a valuation for it at any time that it is either in your possession or out for repair.
- 2. A part is being removed from a customer site that is being replaced by another part provided by your company. The removed part will be returned for repair and subsequently used by your company. Since your company will be using this part, this part is now company owned and must have a value placed on it at all times while it is in any warehouse or out for repair.

When a part is sent out for repair, there is no effect on the general ledger or the value of your on-hand stock. Once a repair order is created, the on-hand quantity and value displayed is inclusive of any parts out for repair.

#### **Repair Orders for Customer Owned Parts**

Remove the part which will be sent for repair from the service ticket and respond yes to the question asking if you are sure that you want to remove the equipment without a replacement part:

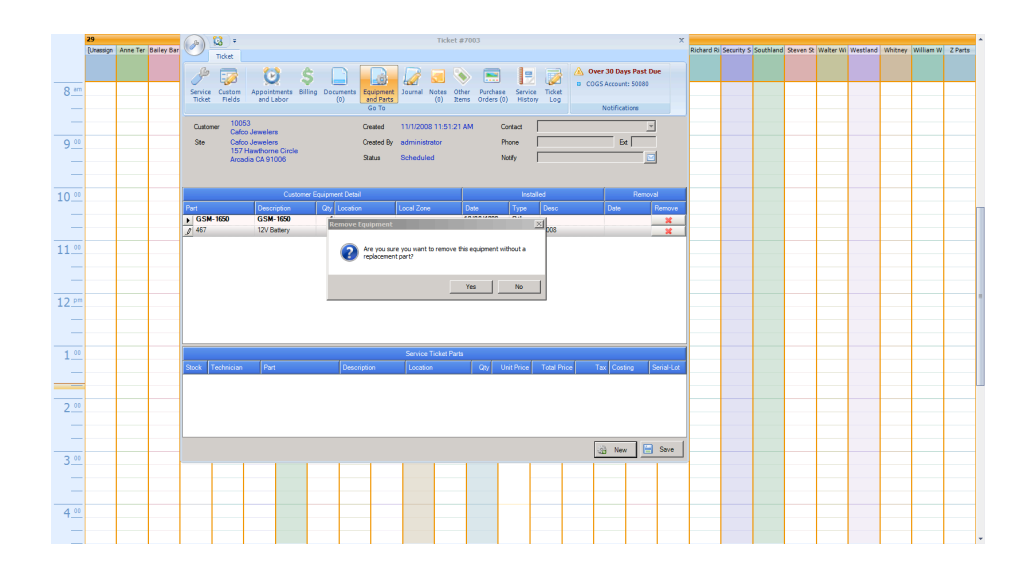

Prior to creating a Repair Order for customer owned parts, a Customer Parts Repair warehouse should be created.

- 1. A Miscellaneous Return transaction must be created to place the customer owned part that has been removed from their site into the Customer Parts Repair warehouse.
  - a. Navigate to the Main Application Menu and select the Issues/Returns option from the Inventory module. The issues part form will be displayed. Fill in the information in this form. Ensure that the return to stock box is checked.

| S | Issue Parts                                   |                       |                           |           |            |                                        |                      |                          | ×  |
|---|-----------------------------------------------|-----------------------|---------------------------|-----------|------------|----------------------------------------|----------------------|--------------------------|----|
|   | ⊙ job<br>⊙ <u>S</u> ervice<br>⊙ <u>O</u> ther | To Wareh<br>Reference | ouse CA-Cust Part Repairs |           | I          | ssue <u>D</u> ate<br>Ca <u>t</u> egory | 3/29/2012<br>Service |                          |    |
|   |                                               | Cost of G             | oods 50040                |           |            |                                        | View Serial/Lot      | No                       |    |
| Г |                                               |                       |                           | Parts Lis | t          |                                        |                      |                          |    |
|   | Part                                          |                       | Description               | Detail    | Qty        | Location                               | Serial No            | Lot No                   |    |
|   | Ø GSM-1650<br>₩                               |                       | GSM-1650                  | GSM-1650  |            |                                        |                      |                          |    |
|   |                                               |                       |                           |           | Set All Qt | y to 0                                 | Save                 | <u>N</u> ew <u>C</u> los | se |

In the parts grid, either type in the exact part number or press the ... button to the right of the part field to search and select the part. Enter the quantity being put into the warehouse. Once all information has been entered, press the Save button.

#### Creating the Customer Owned Part Repair Order

Create a new Repair Order by selection the Repair Order Option within the Inventory module. Click New. Select the vendor to whom the part will be returned, the category, and select the Customer Part Repairs Warehouse as the warehouse. Enter the part numbers and quantity being returned. Once all information has been entered, including any memo notes, press the save button. Print the repair order by pressing the Print icon at the top of the screen.

| S New Repair Order                           |                   |                      |                   | _ 🗆 🗵 |
|----------------------------------------------|-------------------|----------------------|-------------------|-------|
| Vendor Code                                  | Category          |                      |                   |       |
| ADI                                          | Service           |                      |                   |       |
| Repair Order                                 | Warehouse         | CA-Cust Part Repairs |                   |       |
| ADI                                          | <br>Repair Num    | ber 3                |                   |       |
| 47247 Cartier Dr<br>Wixom, MI 48393          | Order Date        | 3/29/2012            |                   |       |
| Phone: (248) 624-6050<br>Fax: (248) 624-9540 | D <u>u</u> e Date | 4/7/2012             |                   |       |
|                                              |                   |                      |                   |       |
| j Select from <u>All</u> Parts               |                   |                      |                   |       |
|                                              |                   |                      |                   |       |
|                                              |                   |                      |                   |       |
| Darks Francisco                              |                   |                      |                   |       |
| Parts Expenses                               |                   |                      |                   |       |
| Bart                                         | Corial No.        | Parts List           | Outstity Destined |       |
| GSM-1650                                     | Senarivo          | GSM-1650             | 1                 |       |
| *                                            |                   |                      |                   |       |
|                                              |                   |                      |                   |       |
|                                              |                   |                      |                   |       |
|                                              |                   |                      |                   |       |
|                                              |                   |                      |                   |       |
|                                              |                   |                      |                   |       |
|                                              |                   |                      |                   |       |
|                                              |                   |                      |                   |       |
|                                              |                   |                      |                   |       |
|                                              |                   |                      |                   |       |
|                                              |                   |                      |                   |       |
|                                              |                   |                      |                   |       |
|                                              |                   |                      |                   | •     |
| Memo Customerand anti-                       | at far anatal     |                      | Total Expense     |       |
| Customer owned part being returne            | ed for repair.    |                      | Pereived          | _     |
|                                              | <b>Y</b>          |                      | KELEIVEU          |       |
|                                              |                   |                      |                   |       |
|                                              |                   |                      |                   |       |
|                                              |                   |                      |                   |       |

#### Receiving the Repaired Part

When the customer owned part is returned by the vendor, it must be received in using the Parts Receive option from the Inventory module. Select the vendor to whom the part was sent, and double click on the corresponding repair order from the list shown on the second half of the screen.

| Select Purcha  | ase Order |            |            |           |          |        |          | x |
|----------------|-----------|------------|------------|-----------|----------|--------|----------|---|
| <u>V</u> endor |           |            |            |           |          |        |          |   |
| ADI            |           | -          |            |           |          |        |          |   |
|                |           |            |            |           |          |        |          |   |
| PO Number      | Vendor    | Order Date | Due Date   | Job Numbe | r        | Amount | Received |   |
| 1214           | ADI       | 8/14/2009  |            |           |          | 20.00  | \$0.00   |   |
| 1237           | ADI       | 8/30/2009  |            | 191       |          | 523.65 | 137.15   |   |
| 1249           | ADI       | 9/19/2009  | 9/19/2009  |           |          | 63.80  | \$0.00   |   |
| 1309           | ADI       | 5/25/2010  |            | 109       |          | 31.25  | \$0.00   |   |
| 1317           | ADI       | 7/12/2010  |            |           |          | 62.15  | \$0.00   |   |
| 1326           | ADI       | 7/30/2010  |            |           |          | 119.50 | \$0.00   |   |
| 1328           | ADI       | 7/30/2010  |            |           |          | 18.95  | \$0.00   | _ |
| 1340           | ADI       | 12/28/2010 | 12/29/2010 | 227       |          | 822.74 | \$0.00   |   |
| 1378           | ADI       | 10/6/2011  |            | 127       |          | 51.45  | \$0.00   |   |
| 1379           | ADI       | 10/6/2011  | 10/6/2011  |           |          | 48.12  | \$0.00   |   |
| 1380           | ADI       | 10/6/2011  | 10/3/2011  |           |          | 175.82 | \$0.00   | _ |
|                |           |            |            |           |          |        |          | _ |
| Repair Number  | Vendor    | Order Date | Amo        | unt       | Received |        |          |   |
| 3              | ADI       | 3/29/2012  | \$0        | .00       | \$0.00   |        |          |   |
|                |           |            |            |           |          |        |          |   |
|                |           |            |            |           |          |        |          |   |
|                |           |            |            |           |          |        |          |   |
|                |           |            |            |           |          |        |          |   |
|                |           |            |            |           |          |        |          |   |
|                |           |            |            |           |          | Save   | Close    |   |
|                |           |            |            |           |          | 2010   |          |   |

If a bill is expected for the repair of this part, place all expense information into the expenses tab, and place a checkmark in the box marked "Create Bill From Receipt" in the top righthand corner of the screen. If a bill is not expected from the vendor (e.g. part is under warranty), place a checkmark in the box entitled "Close – No bill expected.

| S   | Parts Receipt                      |                         |             |                          |          |           |               |      | _ 🗆 ×  |
|-----|------------------------------------|-------------------------|-------------|--------------------------|----------|-----------|---------------|------|--------|
| Ver | ndor                               | Category                |             | Close - No Bill Expected |          |           |               |      |        |
| A   | DI 🗾 🕮                             | Installation            | <u> </u>    | Create gill From Receipt |          |           |               |      |        |
| V   | /endor Receipt for RMA             | # 3                     |             |                          |          |           |               |      |        |
| A   | DI                                 | Reference #             | Branch      | Warehouse                |          |           |               |      |        |
| 4   | 7247 Cartier Dr<br>Vixom, MI 48393 | J3                      | Dest ad De  |                          |          |           |               |      |        |
|     |                                    | Receive Date            | Received by | _                        |          |           |               |      |        |
|     |                                    | Joh Costing             |             |                          |          |           |               |      |        |
| 6   | Pareive to Warehouse               | Job Costing             | 1           |                          |          |           |               |      |        |
| Ì   | Receive & Issue Immediately        | ,                       |             |                          |          |           |               |      |        |
|     |                                    |                         |             | View Serial 1 of Numbers |          |           |               |      |        |
|     | Parts \$0.00 Expense \$0.0         | 0 Documents             |             | Je yew schartor Hambers  |          |           |               |      |        |
|     |                                    |                         |             | Parts List               |          |           |               |      |        |
|     | Part Code                          |                         | Description | Vendor Part              | Quantity | Serial No | Lot No        |      |        |
|     | GSM-1650                           |                         | GSM-1650    | GSM-1650                 | 1        |           |               |      | _ 10   |
|     | <u>_</u>                           |                         |             |                          |          |           |               |      |        |
|     |                                    |                         |             |                          |          |           |               |      |        |
|     |                                    |                         |             |                          |          |           |               |      |        |
|     |                                    |                         |             |                          |          |           |               |      |        |
|     |                                    |                         |             |                          |          |           |               |      |        |
|     |                                    |                         |             |                          |          |           |               |      |        |
|     |                                    |                         |             |                          |          |           |               |      |        |
|     |                                    |                         |             |                          |          |           |               |      |        |
|     |                                    |                         |             |                          |          |           |               |      |        |
|     |                                    |                         |             |                          |          |           |               |      |        |
|     |                                    |                         |             |                          |          |           |               |      |        |
|     |                                    |                         |             |                          |          |           |               |      |        |
|     |                                    |                         |             |                          |          |           |               |      |        |
|     |                                    |                         |             |                          |          |           |               |      |        |
|     |                                    |                         |             |                          |          |           |               |      |        |
|     |                                    |                         |             |                          |          |           |               |      |        |
|     |                                    |                         |             |                          |          |           |               |      |        |
|     |                                    |                         |             |                          |          |           |               |      |        |
|     |                                    |                         |             |                          |          |           |               |      |        |
|     |                                    |                         |             |                          |          |           |               |      |        |
| M   | 1emo Customer owned part beir      | ng returned for repair. |             |                          |          |           | Part Total    |      | \$0.00 |
|     |                                    |                         |             |                          |          |           | Expense Total |      | \$0.00 |
|     |                                    |                         | <b>_</b>    |                          |          |           |               |      |        |
|     |                                    | 1                       |             |                          |          |           |               | -    |        |
| E   | urchase/Repair Orders Print        | Stock Labels            |             |                          |          |           | Apply         | Save | Close  |

#### Issuing the Repaired Part Back Onto The Service Ticket

Once the repaired part has been received, it can be issued from the Customer Parts Warehouse back onto the service ticket. To accomplish this, select Issues/Returns from the Inventory module, ensuring that the warehouse Customer Parts Warehouse is selected, and that the correct service ticket number is entered from which the part was removed. The part is now added back onto the service ticket at no cost.

| S            | Issue Parts                                                   |                                 |                                                             |            |             |                                        |                      | 2                         | × |
|--------------|---------------------------------------------------------------|---------------------------------|-------------------------------------------------------------|------------|-------------|----------------------------------------|----------------------|---------------------------|---|
|              | <ul> <li>○ Job</li> <li>○ gervice</li> <li>○ Other</li> </ul> | <u>W</u> arehous<br>Service Tic | e CA-Cust Part Repairs<br>ket 7003<br><i>Cafco Jewelers</i> | ▼<br>∰     | L<br>C      | ssue <u>D</u> ate<br>Ca <u>t</u> egory | 3/29/2012<br>Service |                           |   |
|              | l                                                             |                                 | Return to Stock                                             |            |             |                                        | 🔽 View Serial/Lot No |                           |   |
|              |                                                               |                                 |                                                             | Parts List | t           |                                        |                      |                           |   |
|              | Part                                                          |                                 | Description                                                 | Detail     | Qty         | Location                               | Serial No            | Lot No                    |   |
| <u></u><br>K | / GSM-1650                                                    |                                 | GSM-1650                                                    | GSM-1650   | 1           |                                        |                      |                           |   |
|              |                                                               |                                 |                                                             |            |             |                                        |                      | Ţ                         |   |
|              |                                                               |                                 |                                                             |            | Set All Qty | / to 0                                 | Save                 | <u>l</u> ew <u>C</u> lose |   |

#### **Repair Orders For Company Owned Parts**

The service ticket for the replacement of company owned parts will show the removal of the defective part and replacement with a new company owned part. The Removed Equipment List selected over a specific period of time will list all items taken from customer sites that are candidates for repair or disposal.

Any part that needs to be returned to a vendor must be entered into a warehouse before it can be sent out. This can be done through issues/returns selecting "Other" with a reference to the service ticket. The warehouse in which it will be returned is the one that carries a value for the part – not the customer parts repair warehouse where it does not. Ensure that the return to stock button is pressed.

- 1. A Miscellaneous Return transaction must be created to place the customer owned part that has been removed from their site into the Customer Parts Repair warehouse.
  - a. Navigate to the Main Application Menu and select the Issues/Returns option from the Inventory module. The issues part form will be displayed. Fill in the information in this form. Ensure that the return to stock box is checked.

|                                                       |                       |                                       |                     |            |                                        |                      |         | × |
|-------------------------------------------------------|-----------------------|---------------------------------------|---------------------|------------|----------------------------------------|----------------------|---------|---|
| ○ <u>J</u> ob<br>○ <u>S</u> ervice<br>○ <u>O</u> ther | To Wareh<br>Reference | ouse CA Main<br>e Service Ticket 7047 | <b>.</b>            | I          | ssue <u>D</u> ate<br>Ca <u>t</u> egory | 3/30/2012<br>Service |         |   |
|                                                       | Cost of G             | oods 500 10                           |                     |            |                                        | 🔽 View Serial/Lot No |         |   |
|                                                       |                       |                                       | Parts List          |            |                                        |                      |         |   |
| Part                                                  |                       | Description                           | Detail              | Qty        | Location                               | Serial No            | Lot No  |   |
| _/ SN-M3212                                           |                       | M3212 600lbs Mini-Mag Lock            | M3212 600lbs Mini-M | 1          |                                        |                      |         |   |
|                                                       |                       |                                       |                     | Set All Ot | v to 0                                 | Save                 | New Cla | v |

- 1. In the parts grid, either type in the exact part number or press the ... button to the right of the part field to search and select the part. Enter the quantity being put into the warehouse.
- 2. Once all information has been entered, press the Save button.

#### Creating the Company Owned Part Repair Order

Create a new Repair Order by selection the Repair Order Option within the Inventory module. Click New. Select the vendor to whom the part will be returned, the category, and select the specific warehouse from which the part will be returned. Enter the part numbers and quantity being returned. Once all information has been entered, including any memo notes, press the save button. Print the repair order by pressing the Print icon at the top of the screen.

| S New Repair Order                       |                    |             |          |            |
|------------------------------------------|--------------------|-------------|----------|------------|
| Vendor Code Category                     |                    |             |          |            |
| ADI                                      | <b>•</b>           |             |          |            |
| Repair Order                             | Warehouse          | CA Main     |          |            |
| ADI<br>47247 Cartier Dr                  | Repair Number      | 4           |          |            |
| Wixom, MI 48393<br>Phone: (248) 624-6050 | Order <u>D</u> ate | 3/30/2012   |          |            |
| Fax: (248) 624-9540                      | Due Date           | 3/30/2012   |          |            |
| Select from All Parts                    |                    |             |          |            |
|                                          |                    |             |          |            |
|                                          |                    |             |          |            |
| Parts Expenses                           |                    |             |          |            |
|                                          |                    | Parts List  |          |            |
| Part                                     | Serial No          | Vendor Part | Quantity | Received   |
| ₩ HU-1336                                |                    | HU-1336     |          |            |
|                                          |                    | 1           |          |            |
|                                          |                    |             |          |            |
|                                          |                    |             |          |            |
|                                          |                    |             |          |            |
|                                          |                    |             |          |            |
|                                          |                    |             |          |            |
|                                          |                    |             |          |            |
|                                          |                    |             |          |            |
|                                          |                    |             |          |            |
|                                          |                    |             |          |            |
|                                          |                    |             |          | -          |
| Memo                                     |                    |             | Tot      | al Expense |
| rain <u>y</u>                            |                    |             | Rec      | ceived     |
|                                          |                    |             |          | ,          |
|                                          |                    |             |          |            |
| Closed                                   |                    |             |          | Save Close |
| - ·                                      |                    |             |          |            |

#### Receiving the Repaired Part

When the customer owned part is returned by the vendor, it must be received in using the Parts Receive option from the Inventory module. Select the vendor to whom the part was sent, and double click on the corresponding repair order from the list shown on the second half of the screen. The receipt of the repair order will be populated.

|   | Select Purcha  | se Order |            |            |              |        | ×          |
|---|----------------|----------|------------|------------|--------------|--------|------------|
|   | <u>V</u> endor |          |            |            |              |        |            |
|   | ADI            |          | -          |            |              |        |            |
| 1 | -              |          |            |            |              |        |            |
|   | PO Number      | Vendor   | Order Date | Due Date   | Job Number   | Amount | Received 🔺 |
|   | 1214           | ADI      | 8/14/2009  |            |              | 20.00  | \$0.00     |
|   | 1237           | ADI      | 8/30/2009  |            | 191          | 523.65 | 137.15     |
|   | 1249           | ADI      | 9/19/2009  | 9/19/2009  |              | 63.80  | \$0.00     |
|   | 1309           | ADI      | 5/25/2010  |            | 109          | 31.25  | \$0.00     |
|   | 1317           | ADI      | 7/12/2010  |            |              | 62.15  | \$0.00     |
|   | 1326           | ADI      | 7/30/2010  |            |              | 119.50 | \$0.00     |
|   | 1328           | ADI      | 7/30/2010  |            |              | 18.95  | \$0.00     |
|   | 1340           | ADI      | 12/28/2010 | 12/29/2010 | 227          | 822.74 | \$0.00     |
|   | 1378           | ADI      | 10/6/2011  |            | 127          | 51.45  | \$0.00     |
|   | 1379           | ADI      | 10/6/2011  | 10/6/2011  |              | 48.12  | \$0.00     |
|   | 1380           | ADI      | 10/6/2011  | 10/3/2011  |              | 175.82 | \$0.00 💌   |
|   |                |          |            |            |              |        |            |
|   | Repair Number  | Vendor   | Order Date | Amo        | unt Received |        |            |
|   | 3              | ADI      | 3/29/2012  | \$0.       | .00 \$0.00   |        |            |
|   |                |          |            |            |              |        |            |
|   |                |          |            |            |              |        |            |
|   |                |          |            |            |              |        |            |
|   |                |          |            |            |              |        |            |
|   |                |          |            |            |              |        |            |
|   |                |          |            |            |              | Save   | Close      |
|   |                |          |            |            |              | 2010   |            |

If a bill is expected for the repair of this part, place all expense information into the expenses tab, and place a checkmark in the box marked "Create Bill From Receipt" in the top righthand corner

of the screen. If a bill is not expected from the vendor (e.g. part is under warranty), place a checkmark in the box entitled "Close – No bill expected.

| S Parts Receipt                                    |                 |                             |          |           |               |            |
|----------------------------------------------------|-----------------|-----------------------------|----------|-----------|---------------|------------|
| Vendor Category                                    |                 | Close - No Bill Expected    |          |           |               |            |
| ADI 💌 🔠 Installation                               | <u> </u>        | Create Bill From Receipt    |          |           |               |            |
| Vendor Receipt for RMA# 3                          |                 |                             |          |           |               |            |
| ADI Reference                                      | # Branch W      | arehouse                    |          |           |               |            |
| 47247 Cartier Dr 3                                 |                 | CA-Cust Part Repairs 💌 💻    |          |           |               |            |
| Wixom, ML 48393 Receive Da                         | ate Received By |                             |          |           |               |            |
| 3/29/2012                                          | 2 1             |                             |          |           |               |            |
| Job Costing                                        | 9               |                             |          |           |               |            |
| C Receive & Issue Immediately                      |                 |                             |          |           |               |            |
|                                                    |                 |                             |          |           |               |            |
| Parts \$0.00 Expense \$0.00 Documents              |                 | I ✓ View Serial/Lot Numbers |          |           |               |            |
|                                                    |                 | Parts List                  |          |           |               |            |
| Part Code                                          | Description     | Vendor Part                 | Quantity | Serial No | Lot No        |            |
| GSM-1650                                           | GSM-1650        | GSM-1650                    | 1        |           |               |            |
| *                                                  |                 |                             |          |           |               |            |
|                                                    |                 |                             |          |           |               |            |
|                                                    |                 |                             |          |           |               |            |
|                                                    |                 |                             |          |           |               |            |
|                                                    |                 |                             |          |           |               |            |
|                                                    |                 |                             |          |           |               |            |
|                                                    |                 |                             |          |           |               |            |
|                                                    |                 |                             |          |           |               |            |
|                                                    |                 |                             |          |           |               |            |
|                                                    |                 |                             |          |           |               |            |
|                                                    |                 |                             |          |           |               |            |
|                                                    |                 |                             |          |           |               |            |
|                                                    |                 |                             |          |           |               |            |
|                                                    |                 |                             |          |           |               |            |
|                                                    |                 |                             |          |           |               |            |
|                                                    |                 |                             |          |           |               |            |
|                                                    |                 |                             |          |           |               |            |
|                                                    |                 |                             |          |           |               |            |
|                                                    |                 |                             |          |           |               | <u> </u>   |
| Memo Customer owned part being returned for repair | r. 🗡            |                             |          |           | Part Total    | \$0.00     |
|                                                    |                 |                             |          |           | Expense Total | \$0.00     |
|                                                    | <b>V</b>        |                             |          |           |               |            |
|                                                    |                 |                             |          |           |               | 1          |
| Purchase/Repair Orders Print Stock Labels          |                 |                             |          |           | Apply         | Save Close |

# **Return to Vendor**

The Return to Vendor option is used when parts are being sent back to a Vendor and a credit is expected for the parts return. When a Part Return is saved, the G/L account assigned to the Warehouse selected on the Part Return form is credited and a debit is posted to the Inventory Receipts account.

| Parts Return<br><u>/</u> endor | • #          | C <u>a</u> tegory     |                                                         | •             |                    |        |                   | Close - No  | Credit                |         |       |
|--------------------------------|--------------|-----------------------|---------------------------------------------------------|---------------|--------------------|--------|-------------------|-------------|-----------------------|---------|-------|
| Vendor Return                  | n<br>rehouse | Rg<br>Re<br>1/<br>Joi | ference #<br>ceive <u>D</u> ate<br>(3/2013<br>b Costing | Br<br>Re<br>@ | anch<br>cceived By | ¥      | <u>V</u> arehouse | <b>_</b>    | <u></u>               |         |       |
| Parts Expense                  | Description  | Vendor Part           | Pkg_Qty                                                 | Quantity      | Parts List<br>Cost | Amount | Serial No         | Lot No      |                       | Stand ( | Cost  |
|                                | 1            | 1                     |                                                         | 1             | I                  |        | 1                 | I           |                       |         |       |
| Memo                           |              |                       |                                                         |               | ~                  |        |                   | Pa<br>Expen | art Total<br>se Total |         | 0.00  |
|                                | Prin         | t Stock Labels        |                                                         |               |                    |        |                   |             | 1                     | Save    | Close |

When the Credit Memo is received from the Vendor, it is matched to the Part Return record and turned into a Vendor Credit. Upon receiving the credit memo from the vendor, navigate to the vendor and click on the returns line. Double click the return and make sure the amounts are correct on the return as well as record any charges (e.g. restocking fees or processing fees) are entered on the expense tab. Once the Vendor Credit is saved, the application will credit the Inventory Receipts account and debit Accounts Payable.

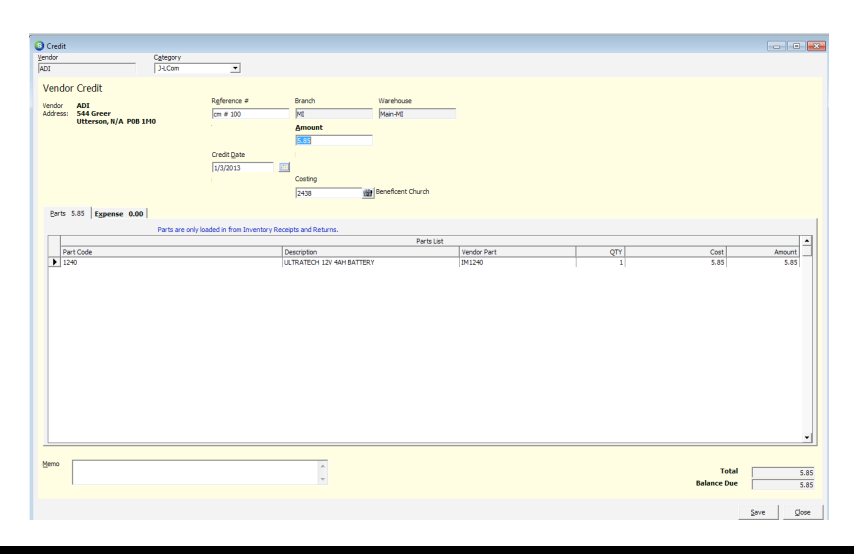

Page 50 of 51

Notes